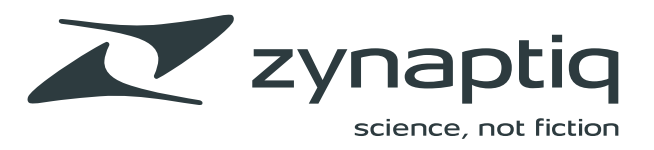

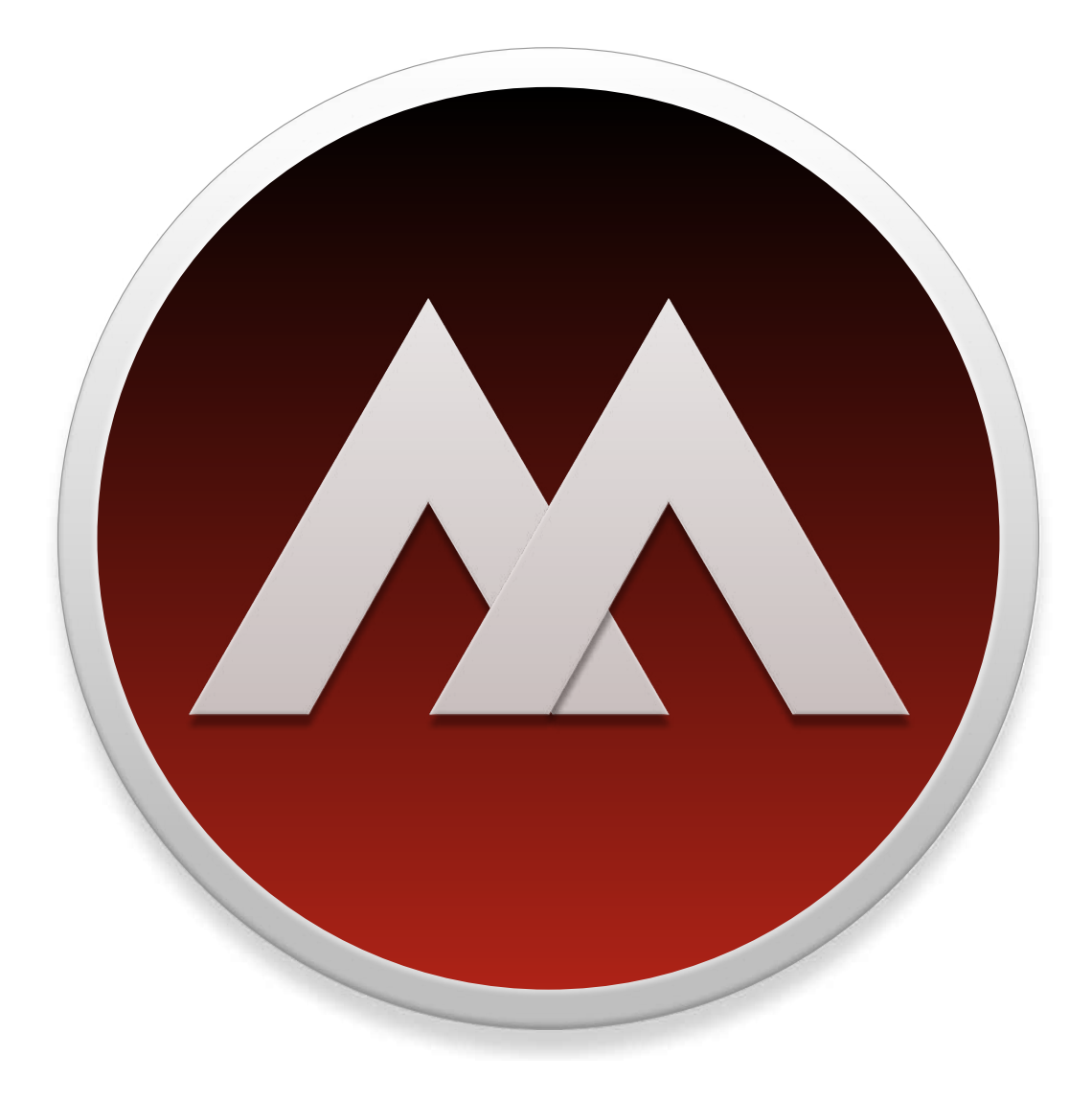

## NYRIAD USER GUIDE

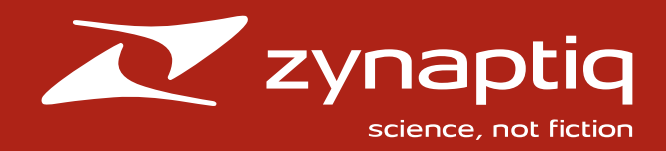

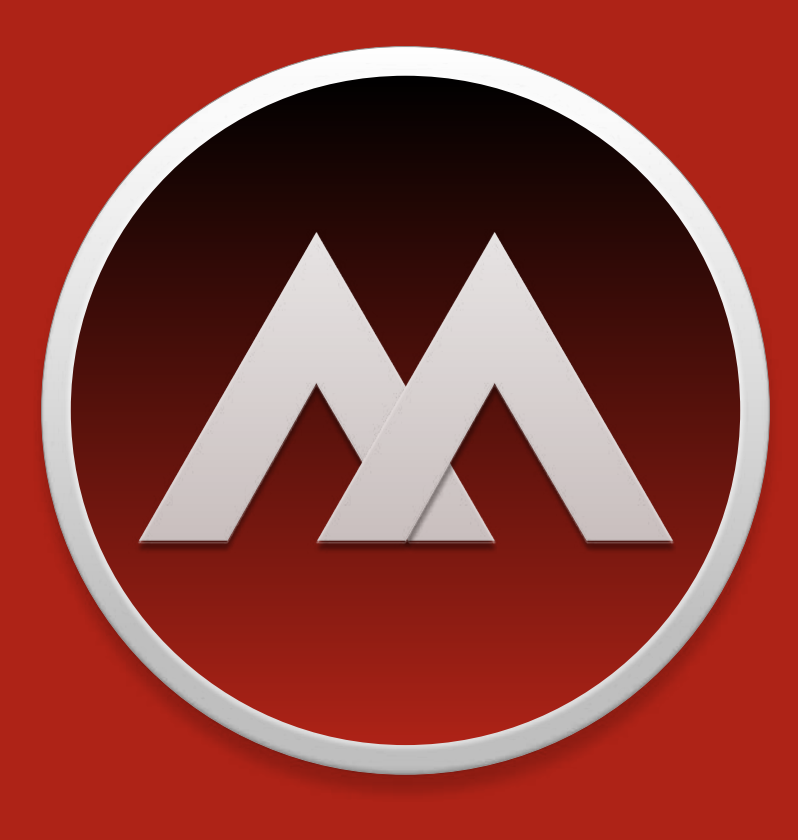

#### COPYRIGHT © 2003-2022 BY ZYNAPTIQ, GMBH

All rights reserved. No part of this publication may be reproduced, stored in a retrieval system, or transmitted, in any form, or by any means, electronic, mechanical, photocopying, recording, or otherwise, without the prior consent of the publisher.

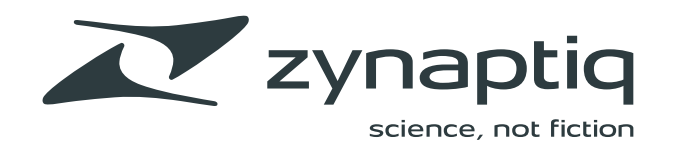

## THE GUIDE AT A GLANCE

| CHAPTER 1: BASICS      | 4  |
|------------------------|----|
| CHAPTER 2: ADVANCED    | 34 |
| CHAPTER 3: APPLESCRIPT | 59 |
| CHAPTER 4: ACTIONS     | 62 |
| CREDITS                | 67 |

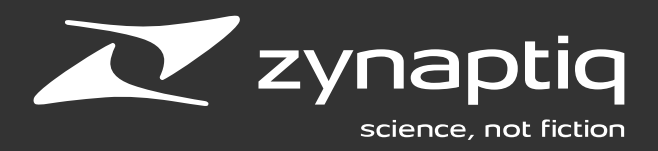

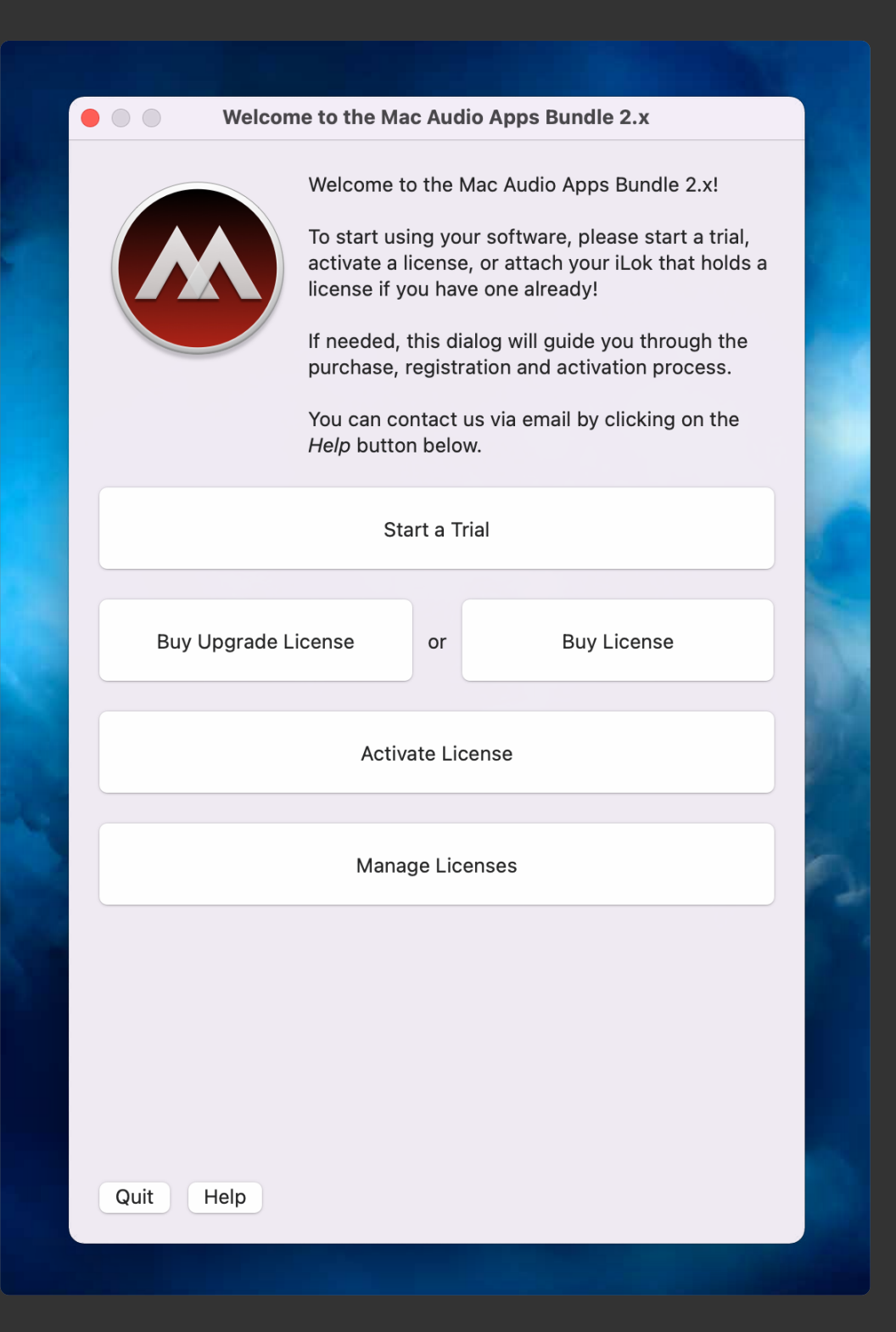

MYRIAD uses PACE copy protection, and needs a license to run.

When MYRIAD is first launched, and no license is found, you will be guided through the process of starting a trial, buying a license, activating a license, or managing your licenses in the Activation dialog.

The licensing and activation process is covered in detail in a separate document, which was installed along with MYRIAD.

Please refer to:

#### Mac Audio Apps License Management Guide.pdf

in:

Applications/Zynaptiq MYRIAD/Documentation

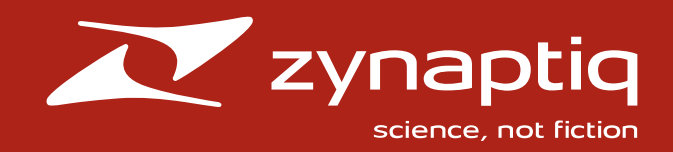

## CHAPTER 1 BASICS

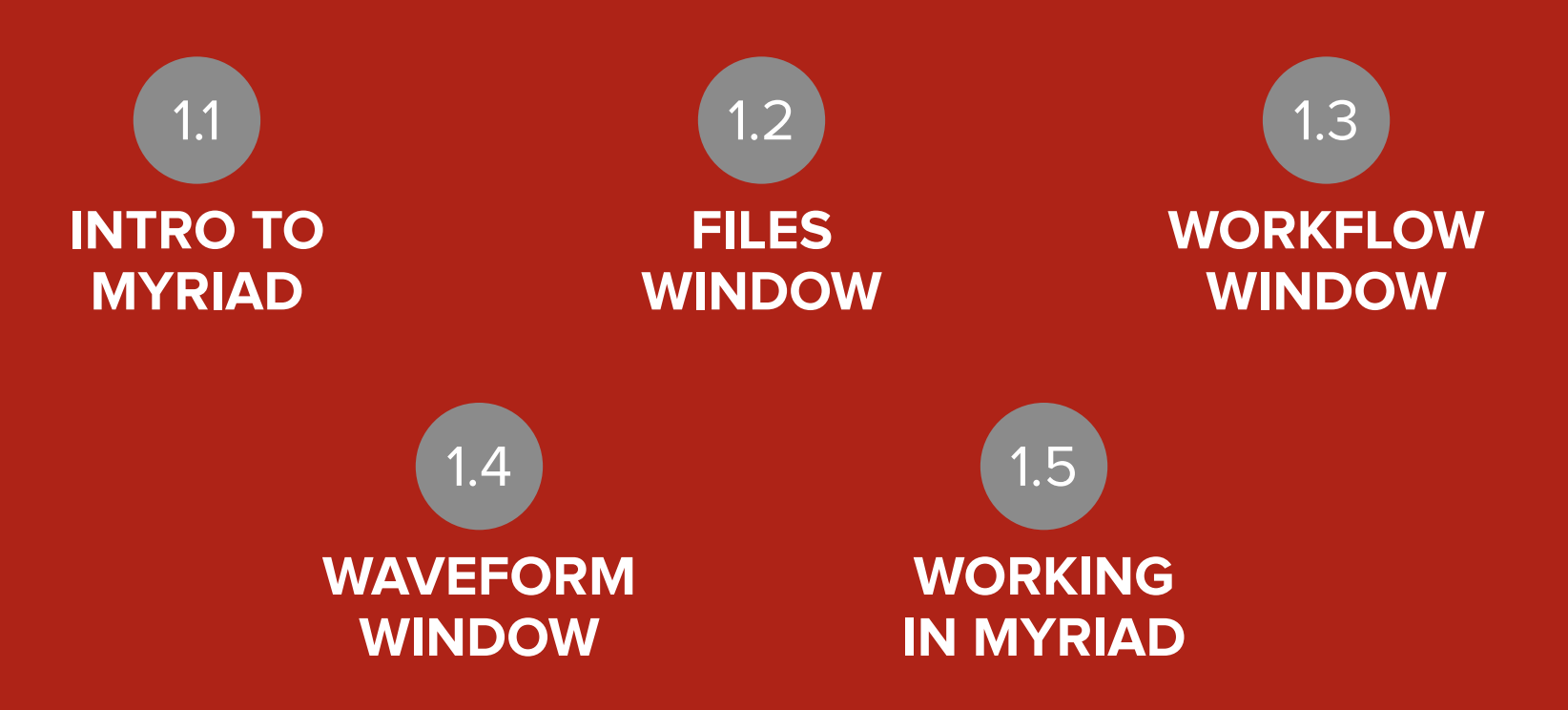

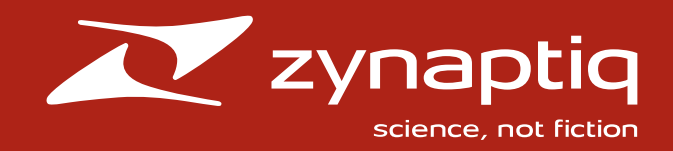

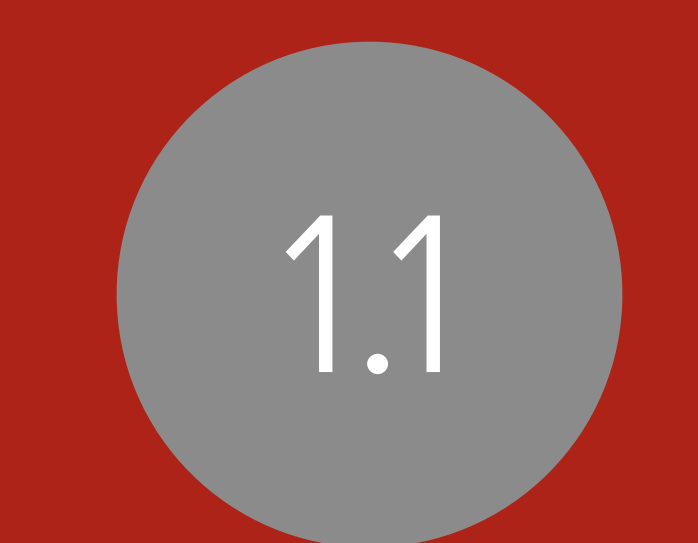

# INTRO TO MYRIAD

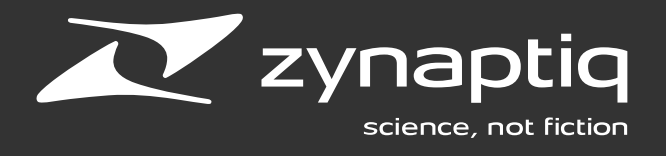

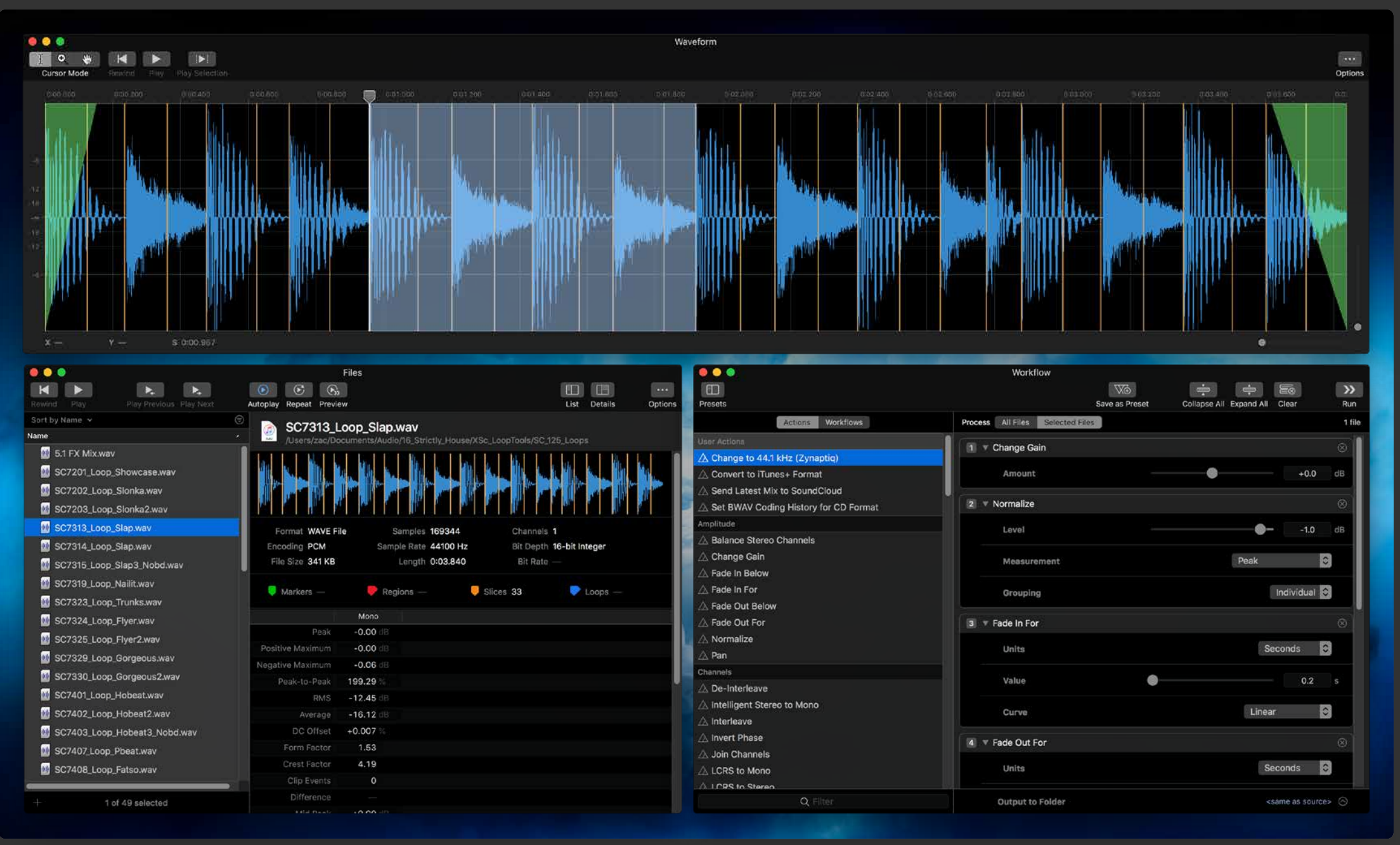

MYRIAD's user interface in optional new Dark Mode

MYRIAD has three main windows: **Files**, **Waveform**, and **Workflow**. These can be toggled via the Window menu or key commands: #-1 for Files, #-2 for Waveform, and #-3 for Workflow.

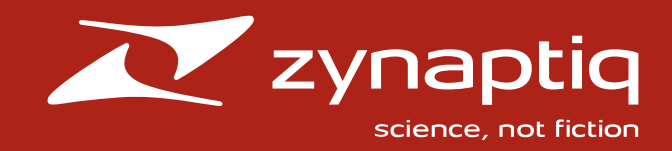

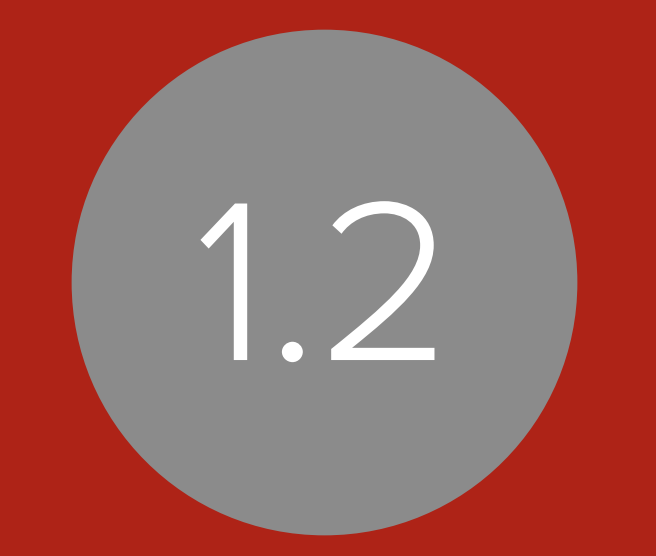

# FILES WINDOW

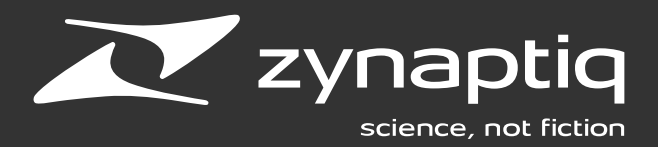

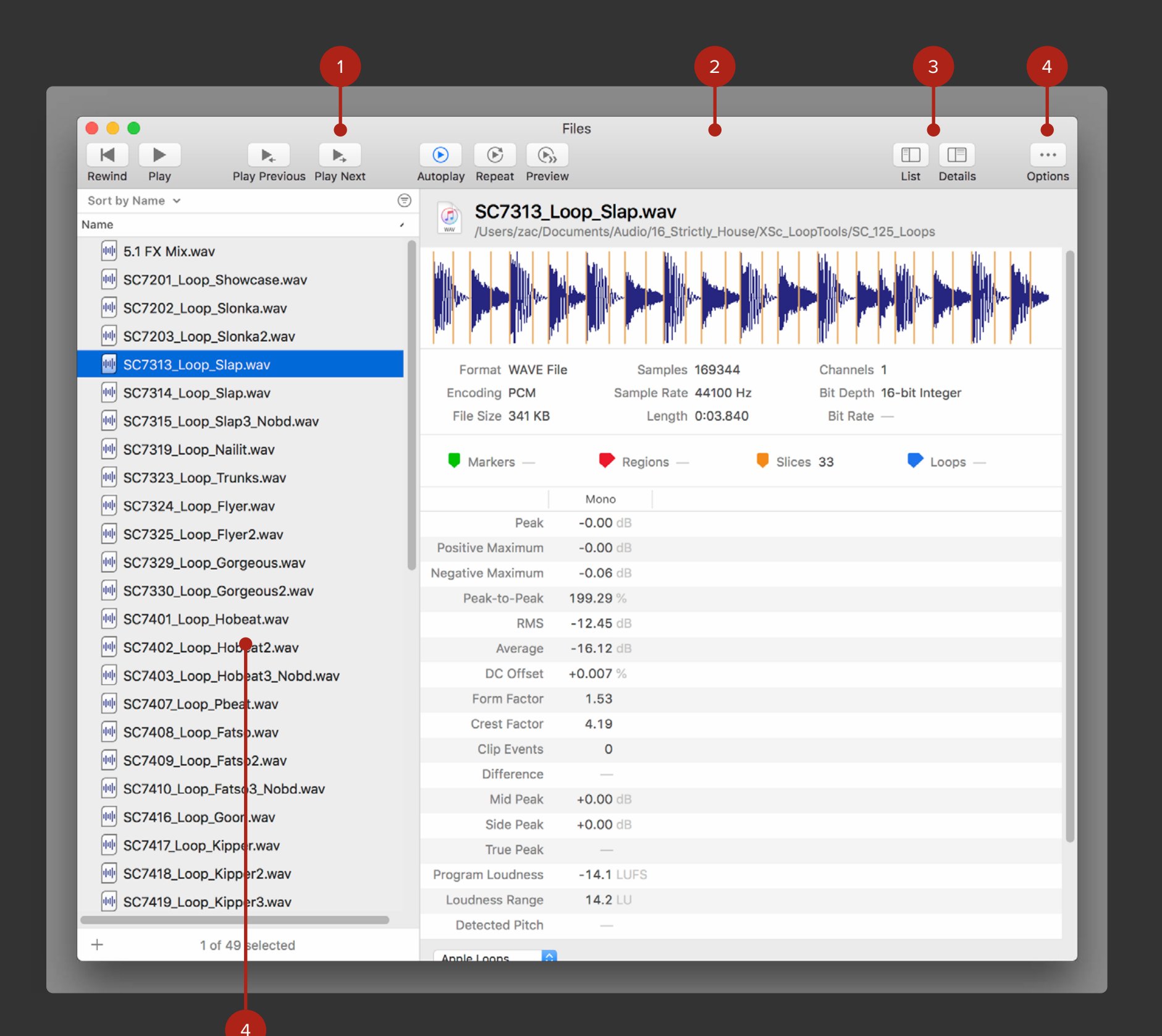

## FILES WINDOW

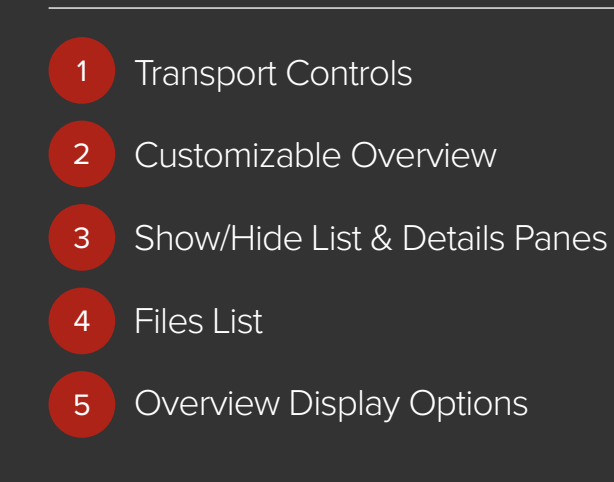

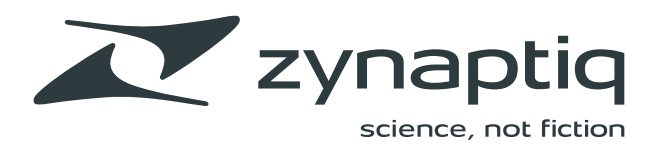

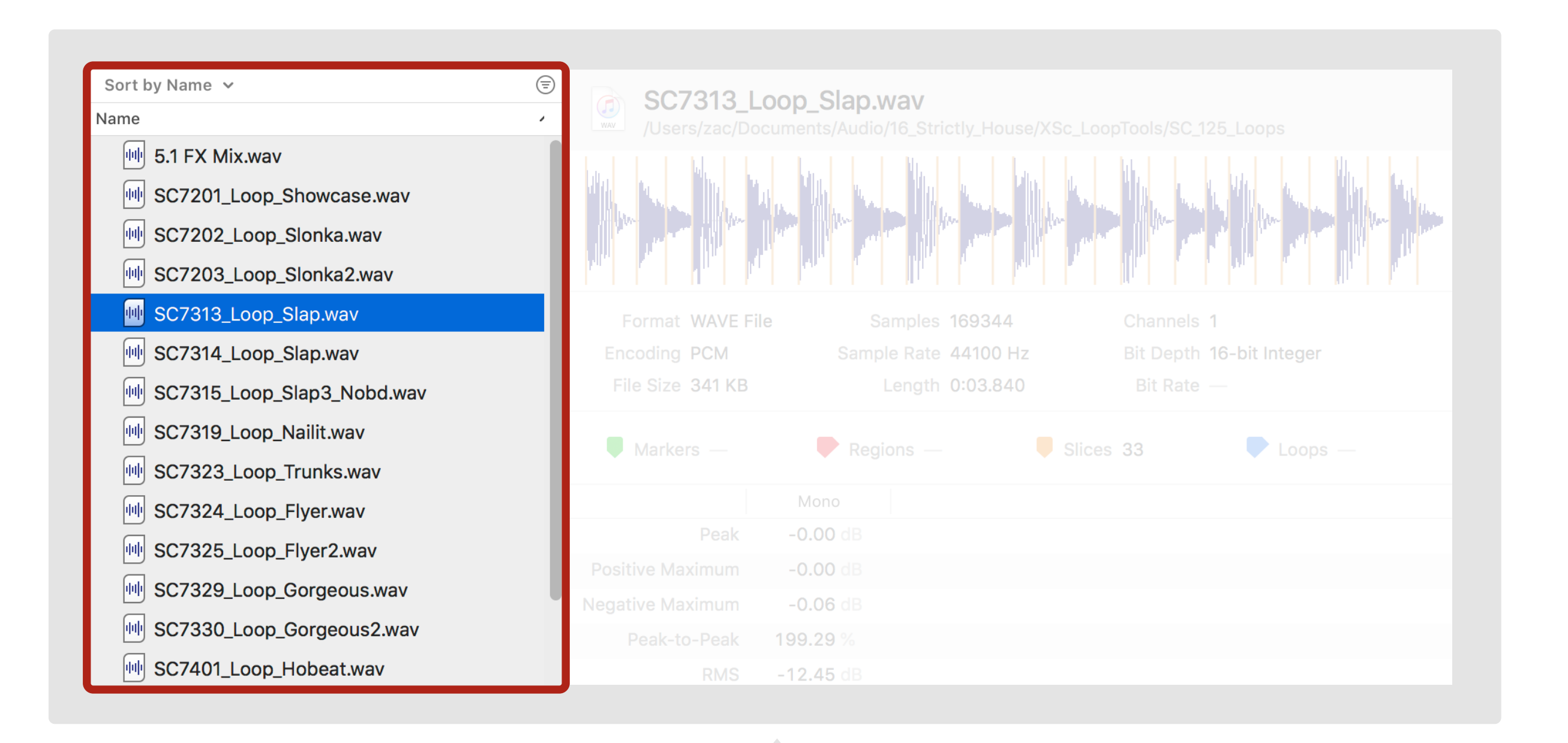

## **FILES LIST**

The Files List shows all files that have been added to MYRIAD for processing.

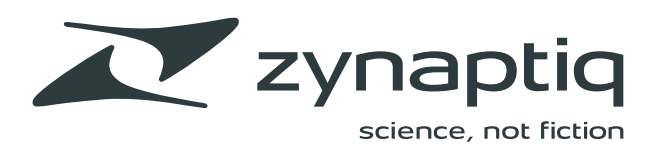

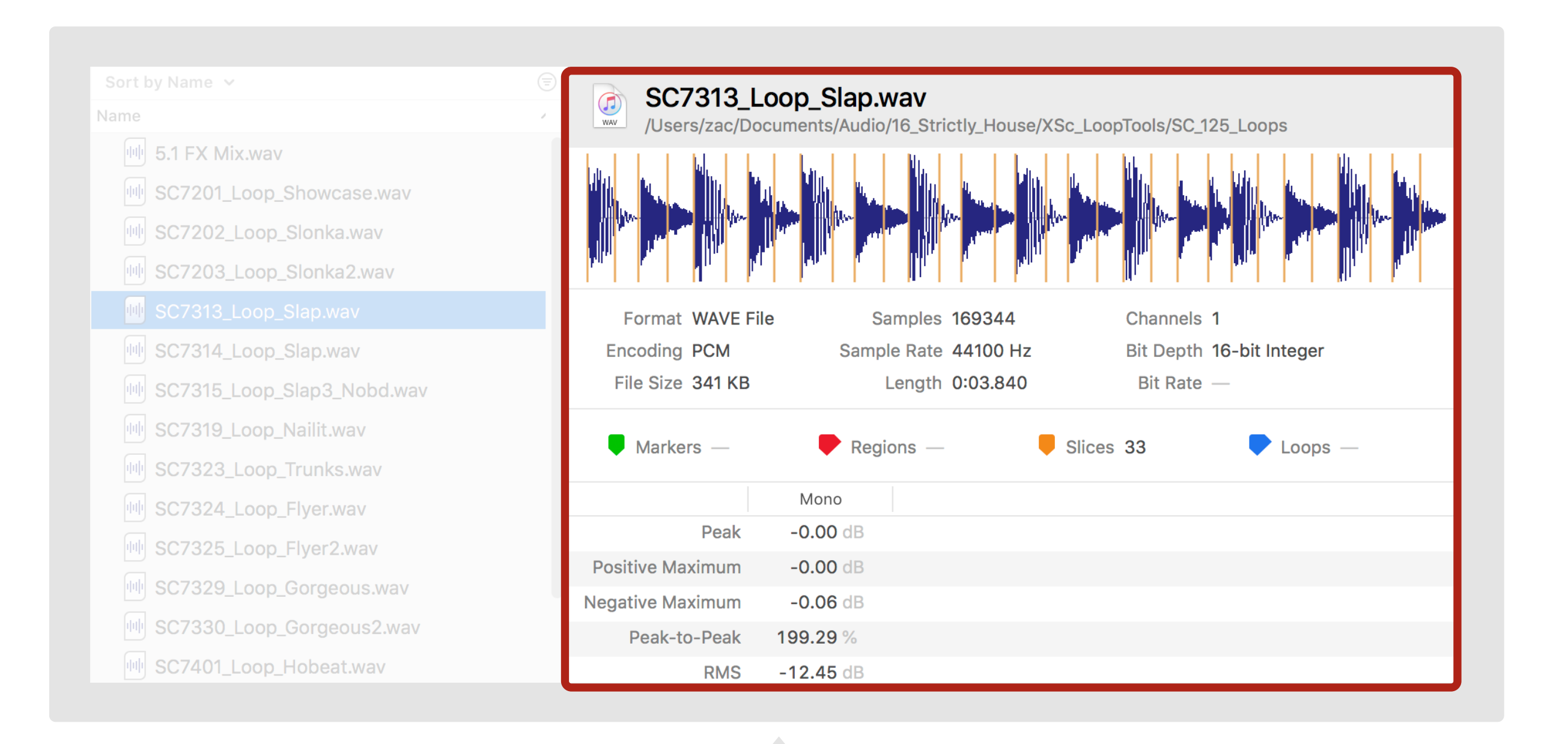

## **OVERVIEW**

The Overview displays a selected audio file's name and file path, and features user-configurable details about the file, including audio waveform display, Labels such as Slices and Regions, file analysis, properties, column display options, and more.

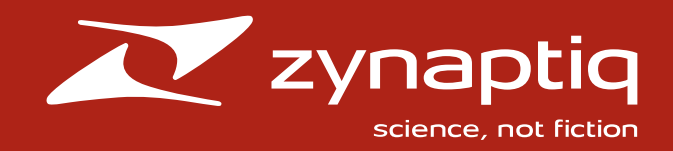

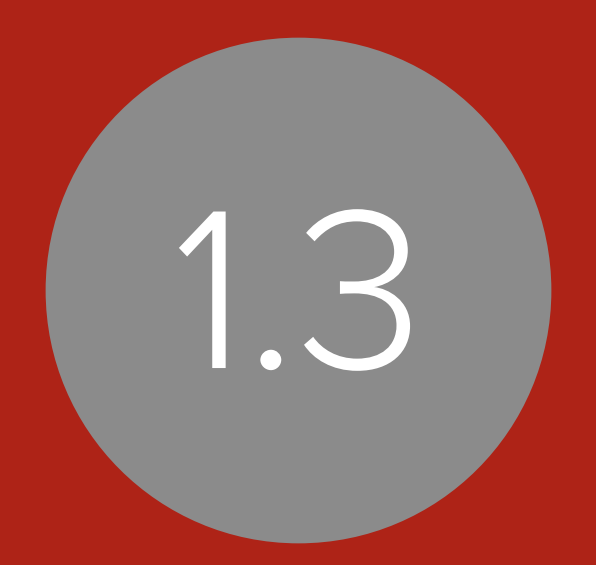

# WORKFLOW WINDOW

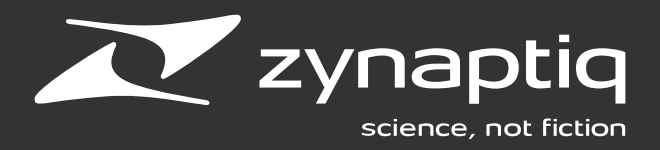

| 1 2                                                                                                    | 3                                            | 4              | 5                                                   | 6             |
|----------------------------------------------------------------------------------------------------|----------------------------------------------|----------------|-----------------------------------------------------|---------------|
|                                                                                                    | Workflow                                     | Wē             |                                                     |               |
| Actions Workflows                                                                                                    | Process All Files Selected Files             | Save as Preset | Collapse All Expand All Clear                       | Run<br>1 file |
| W Interleave, Convert to WAVE<br>W Make Apple Loops                                                                             | 1 ► Process with Audio Unit<br>2 ▼ Normalize |                |                                                     | ©<br>(8)      |
| Prepare for DAW       Quick & Dirty Master       Save 16-bit/441 kHz WAVE                                                       | Level                                        |                | 0                                                   | -0.0 dB       |
| <ul> <li>Save 16-bit/44.1 kHz WAVE, FLAC, and MP3</li> <li>Save 30 Second MP3</li> <li>Send Latest Mix to SoundCloud</li> </ul> | Grouping                                     |                | Peak                                                | lual 📀        |
| ₩ Set ID3 Tags<br>₩ Set iTunes Tags                                                                                             | 3 ▼ Change Sample Rate (Zynap<br>Sample Rate | tiq)           | 44100                                               | ⊗<br>▼ Hz     |
| W VO Process: Normalize, Fade In/Out, Export as WAV                                                                             | 4 V Change Bit Depth                         |                |                                                     | 8             |
|                                                                                                    | Bit Depth                                    |                | 16-bit                                              |               |
|                                                                                                    | Noise Shaping                                |                | High                                                |               |
|                                                                                                    | Amount                                       |                | Opti                                                | mal 📀         |
|                                                                                                    | Auto Blanking                                |                |                                                     |               |
|                                                                                                    | 6 Set AIFF Property                          |                |                                                     | ()<br>()      |
| Q. Filter                                                                                                    | Output to Folder                             |                | <samę as="" so<="" td=""><td>urce&gt; 🛇</td></samę> | urce> 🛇       |

## WORKFLOW WINDOW

Show/Hide Presets Pane
 A Selected Workflow
 Detail of Actions in Selected Workflow
 Save Workflow as Preset
 Collapse/Expand/Clear Actions
 Run Workflow

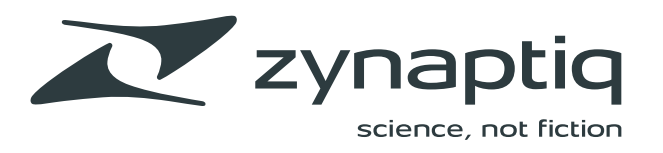

### ACTIONS LIST

This list displays all available Actions.

Each Action offers a single process, for example, normalizing an audio file, or perhaps uploading a new track to SoundCloud.

Actions offer a convenient way to batch process many files in a similar way, and dozens of common operations are included in the Actions list.

When an Action's parameters are changed and saved, they are known as **User Actions**.

Need to string together multiple Actions? Read on to learn about creating Workflows.

| Actions Workflows                    | Proces | SS All Files Selected Files   |            |  |
|--------------------------------------|--------|-------------------------------|------------|--|
| Actions                              |        |                               |            |  |
| hange to 44.1 kHz (Zynaptiq)         |        |                               |            |  |
| onvert to iTunes+ Format             |        |                               | +0.0       |  |
| end Latest Mix to SoundCloud         |        |                               |            |  |
| et BWAV Coding History for CD Format | 2      | Normalize                     |            |  |
| itude                                |        |                               | -1.0       |  |
| alance Stereo Channels               | - C    |                               |            |  |
| hange Gain                           |        |                               | Peak       |  |
| ade In Below                         |        |                               |            |  |
| ade In For                           |        |                               | Individual |  |
| ade Out Below                        |        |                               |            |  |
| ade Out For                          | 3 1    | V Fade In For                 |            |  |
| ormalize                             |        |                               | Seconde    |  |
| an                                   |        |                               | 5600105    |  |
| nels                                 |        |                               | 0.2        |  |
| e-Interleave                         |        |                               | U.L.       |  |
| telligent Stereo to Mono             |        |                               | Linear     |  |
| terleave                             |        |                               |            |  |
| avert Phase                          | 4      | Fade Out For                  |            |  |
| oin Channels 💮                       |        |                               |            |  |
| CRS to Mono                          |        |                               | Seconds    |  |
| CRS to Stereo                        |        |                               |            |  |
| lono to Stereo                       |        |                               | 0.2        |  |
| IS Decoder                           |        |                               | Linear     |  |
| IS Encoder                           |        |                               | LIIIGal    |  |
| tereo to LCRS                        | 5      | Change Sample Rate (Zvnaptig) |            |  |
| tereo to Mono                        |        |                               |            |  |
| wap Channels                         |        |                               | 44100      |  |
|                                      |        |                               |            |  |

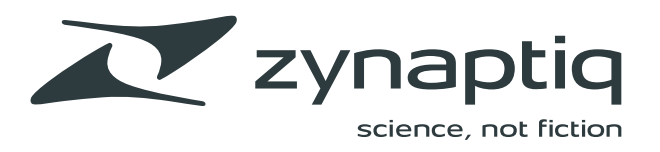

### WORKFLOWS LIST

This list displays all available Workflows – which are collections of Actions, strung together to automate more complex tasks.

For example, the selected Workflow in this figure called **Quick & Dirty Master** is composed of six individual Actions:

- 1. The audio file is first processed with an Audio Unit plug-in...
- 2. Then normalized...
- 3. Sample rate converted to 44.1 kHz...
- 4. Dithered to 16-bit...
- 5. Converted to AIFF...
- 6. Tagged with AIFF Property tags.

Workflows can be whatever you need them to be – they automate repetitive processing tasks and save your valuable time!

| Actions Workflows                                 | Process All Files Selected Files | 1 file                          |
|---------------------------------------------------|----------------------------------|---------------------------------|
| W Extract Regions, Trim, and Normalize            | Process with Audio Unit          | 8                               |
| W Interleave, Convert to WAVE                     |                                  |                                 |
| W Make Apple Loops                                | 2 Vormalize                      | $\otimes$                       |
| W Prepare for DAW                                 | Level                            | +0.0 dB                         |
| W Quick & DIrty Master                            |                                  |                                 |
| Save 16-bit/44.1 kHz WAVE                         | Measurement                      | Peak                            |
| W Save 16-bit/44.1 kHz WAVE, FLAC, and MP3        |                                  |                                 |
| Save 30 Second MP3                                | Grouping                         | Individual ᅌ                    |
| Send Latest Mix to SoundCloud                     |                                  |                                 |
| W Set ID3 Tags                                    | 3 Change Sample Rate (Zynaptiq)  | 8                               |
| Set iTunes Tags                                   | Sample Bate                      | 44100                           |
| VO Process: Normalize, Fade In/Out, Export as WAV |                                  | 44100 Hz                        |
|                                                   | 4 Change Bit Depth               | 8                               |
|                                                   | Bit Depth                        | 16-bit ᅌ                        |
|                                                   | Apply Zynaptiq Dither            |                                 |
|                                                   | Noise Shaping                    | High                            |
|                                                   | Amount                           | Optimal ᅌ                       |
|                                                   | Auto Blanking                    |                                 |
|                                                   | 5 Convert to AIFF                | $\otimes$                       |
|                                                   | 6 Set AIFF Property              | $\otimes$                       |
|                                                   |                                  |                                 |
| Q Filter                                          | Output to Folder                 | <same as="" source=""> 🔘</same> |

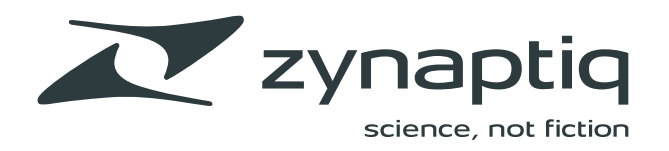

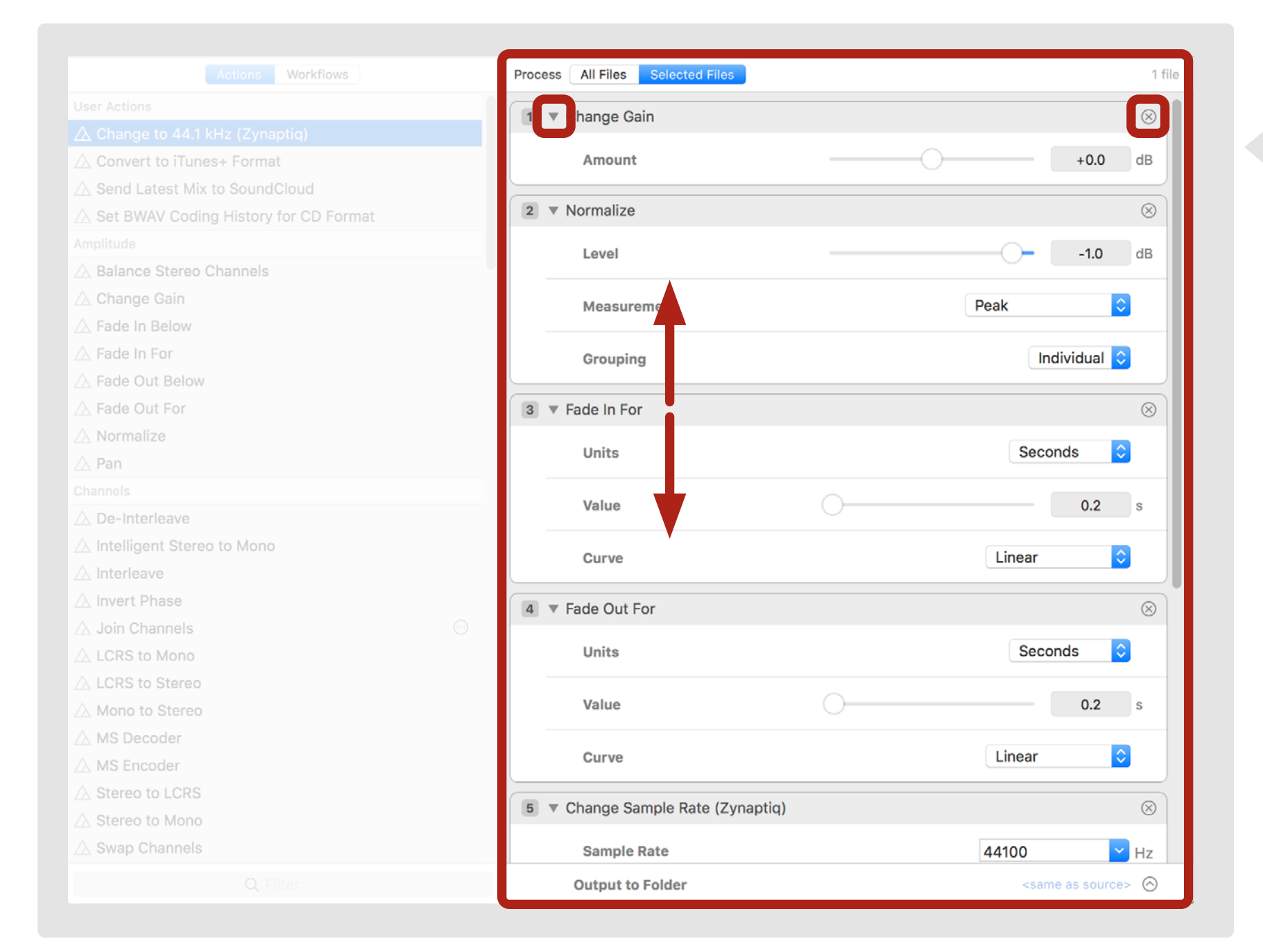

## PROCESS AREA

The Process Area appears to the right of the Actions/Workflows Lists, and shows the available controls and parameters for the Actions that have been added to the Process Area (or saved Workflows that have been loaded into the Process Area).

You can show/hide the parameters for individual Actions, and also drag them up or down in to re-order their position in the processing chain.

Unwanted Actions can be removed by clicking the **X** in an Action's header bar.

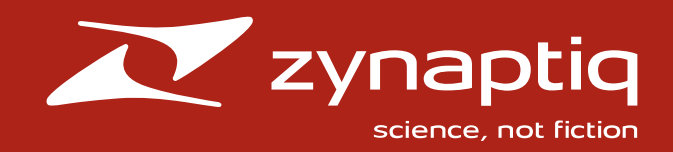

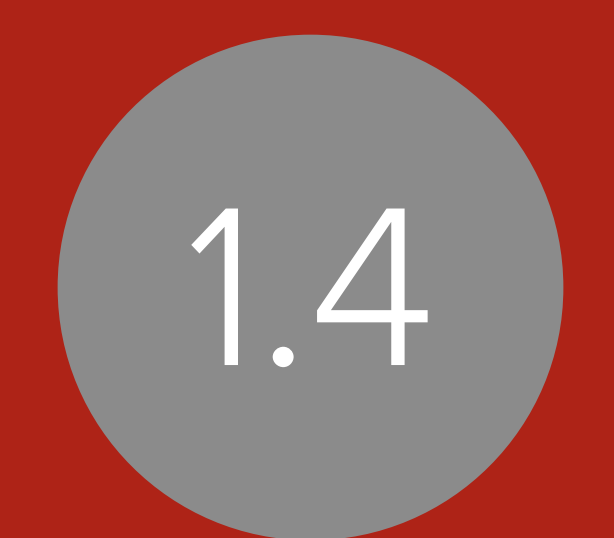

# WAVEFORM WINDOW

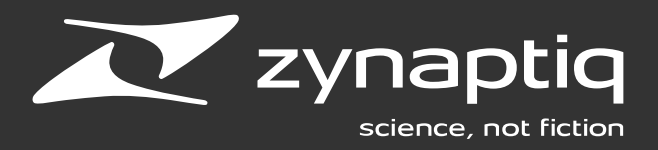

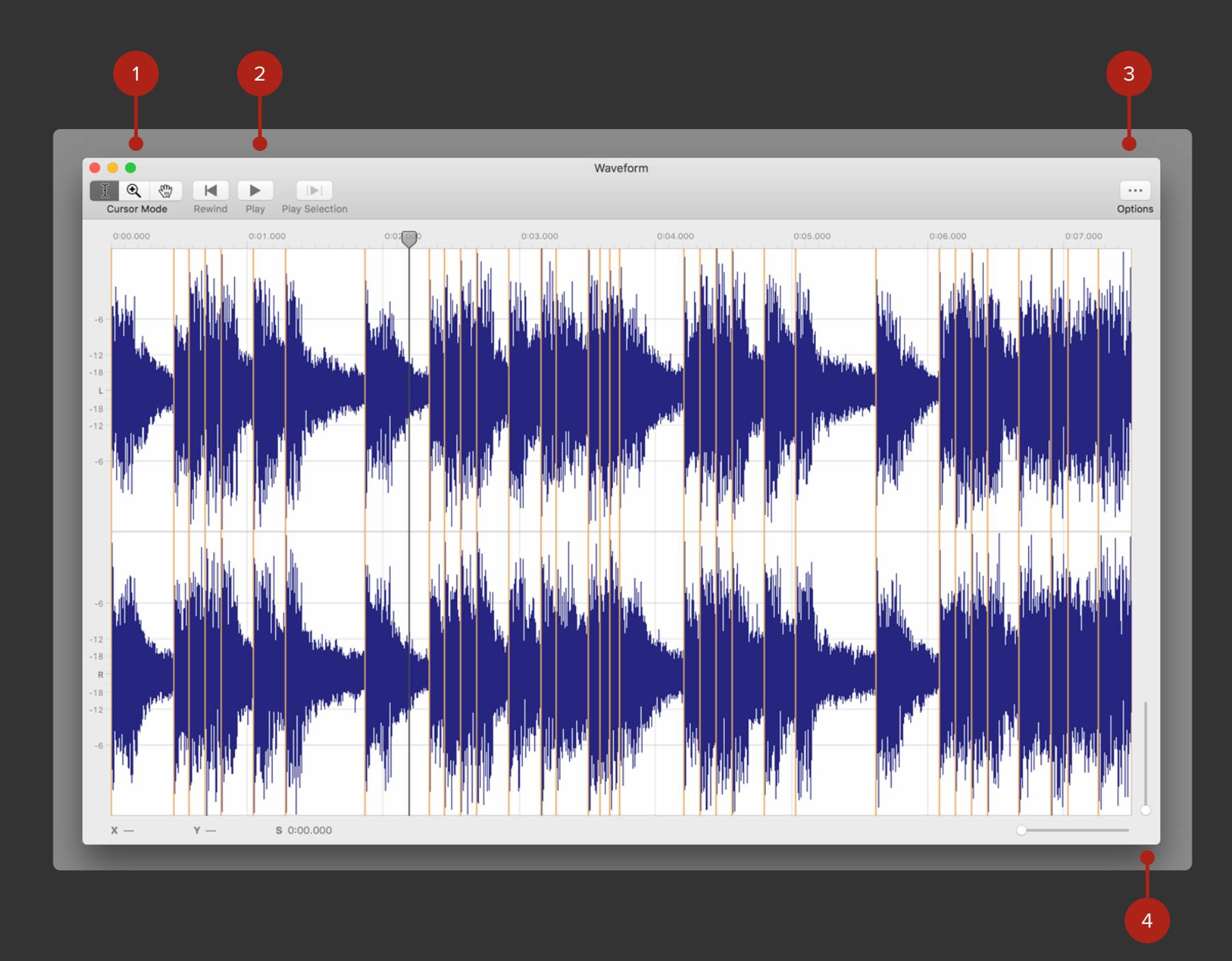

### WAVEFORM WINDOW

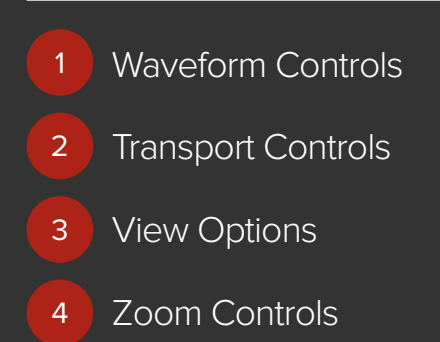

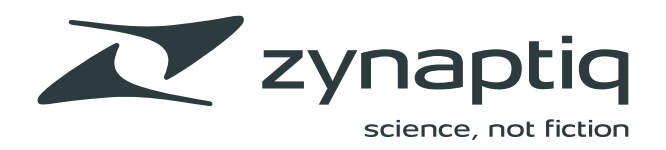

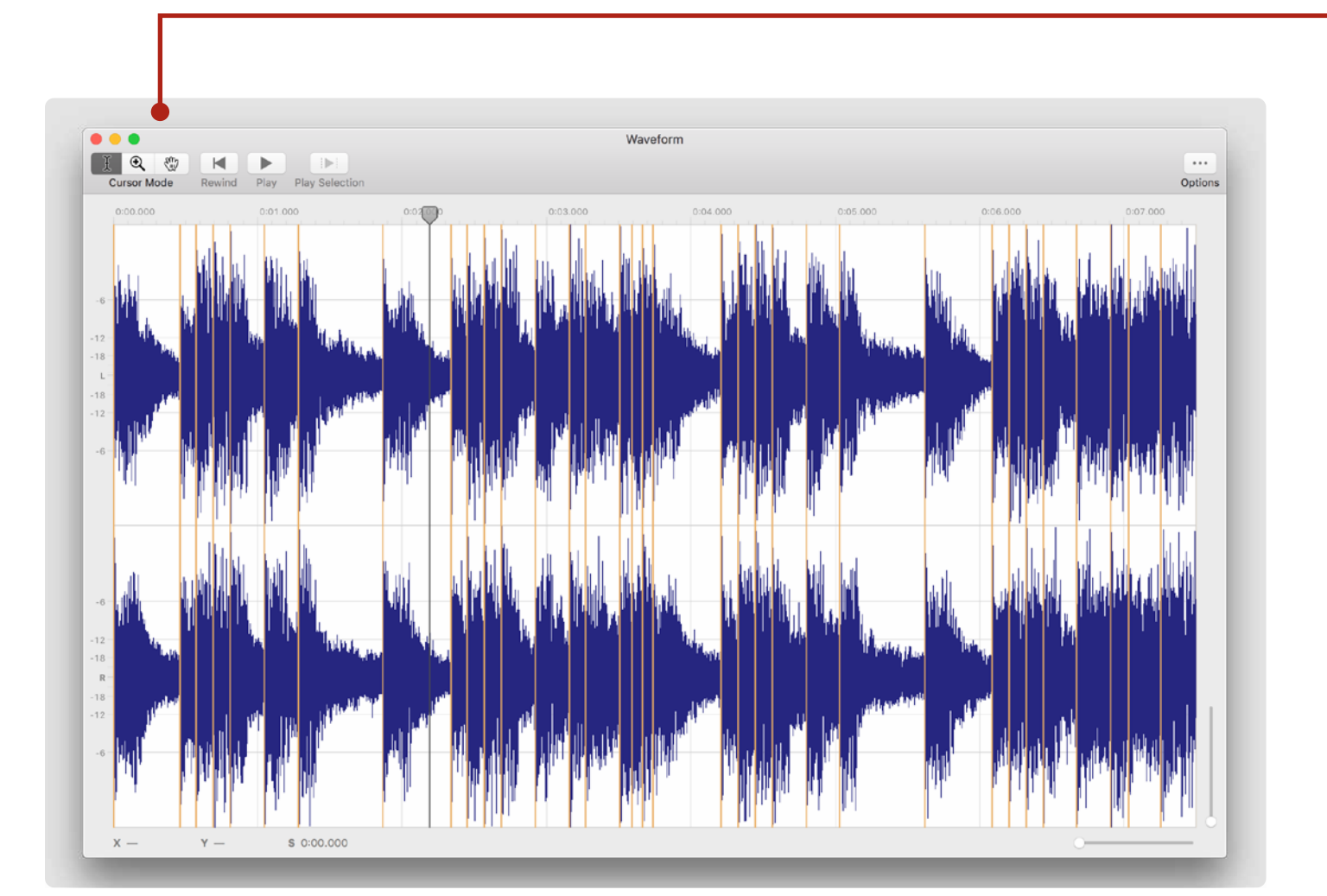

## WAVEFORM CONTROLS

3

Q

**Cursor:** This is the default mode. In this mode, you can make selections in the waveform for measurement or Crop and Snip.

**Magnifier:** Use the Magnifier to control magnification of the Waveform. Press the Option key to zoom out.

Hand: Use the Hand to navigate the waveform.

**Reset:** Resets the waveform to the default view.

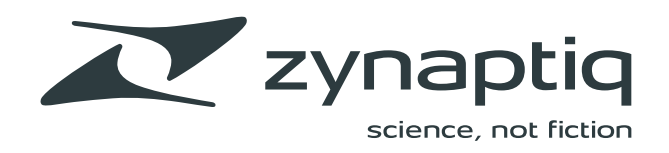

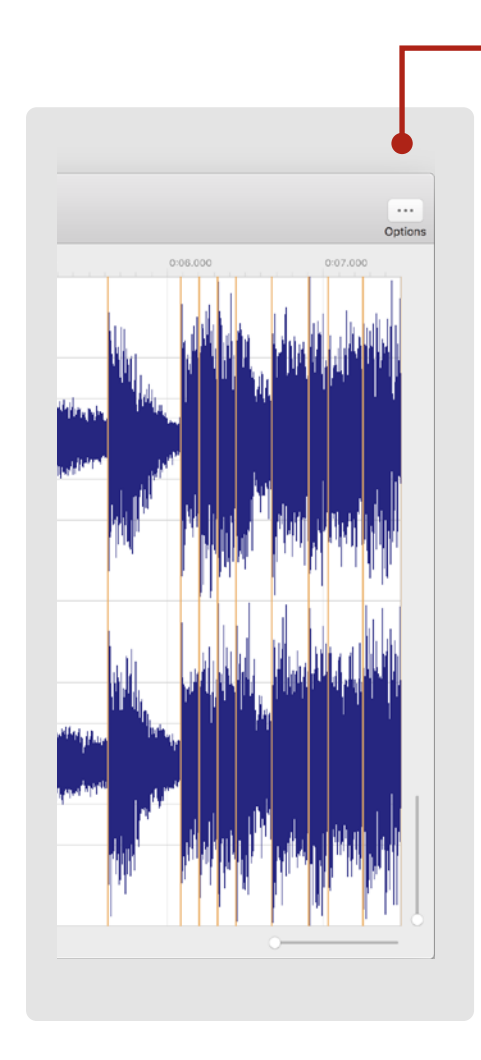

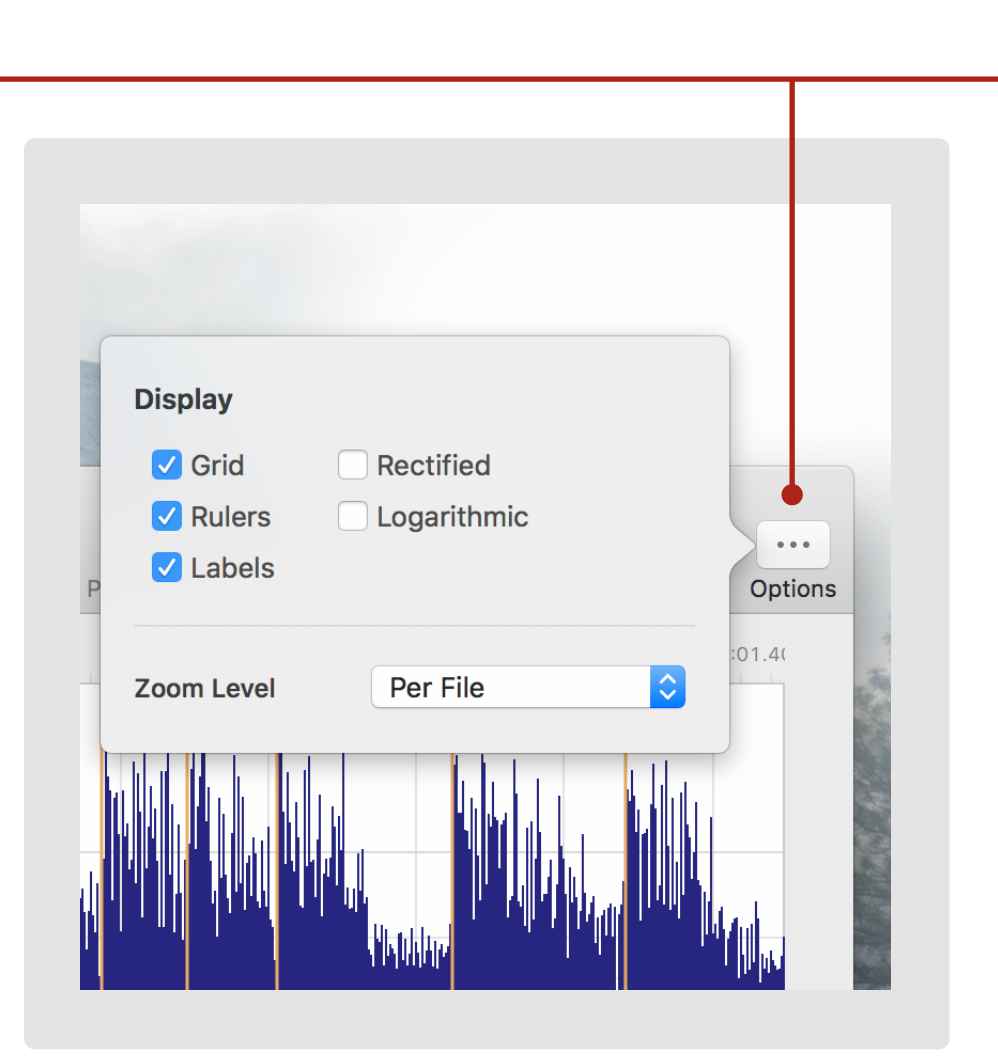

## **VIEW OPTIONS**

... Options

**Display:** Toggle the display of Labels, as well as the grid and rulers.

**Rectified:** There is an option for a Rectified view of the waveform where the positive and negative amplitudes are summed together to create a single positive value display which makes it easier and clearer to view peaks.

**Logarithmic:** Calculates the waveform display logarithmically.

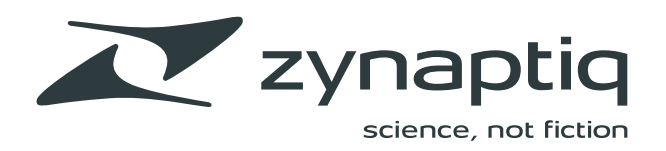

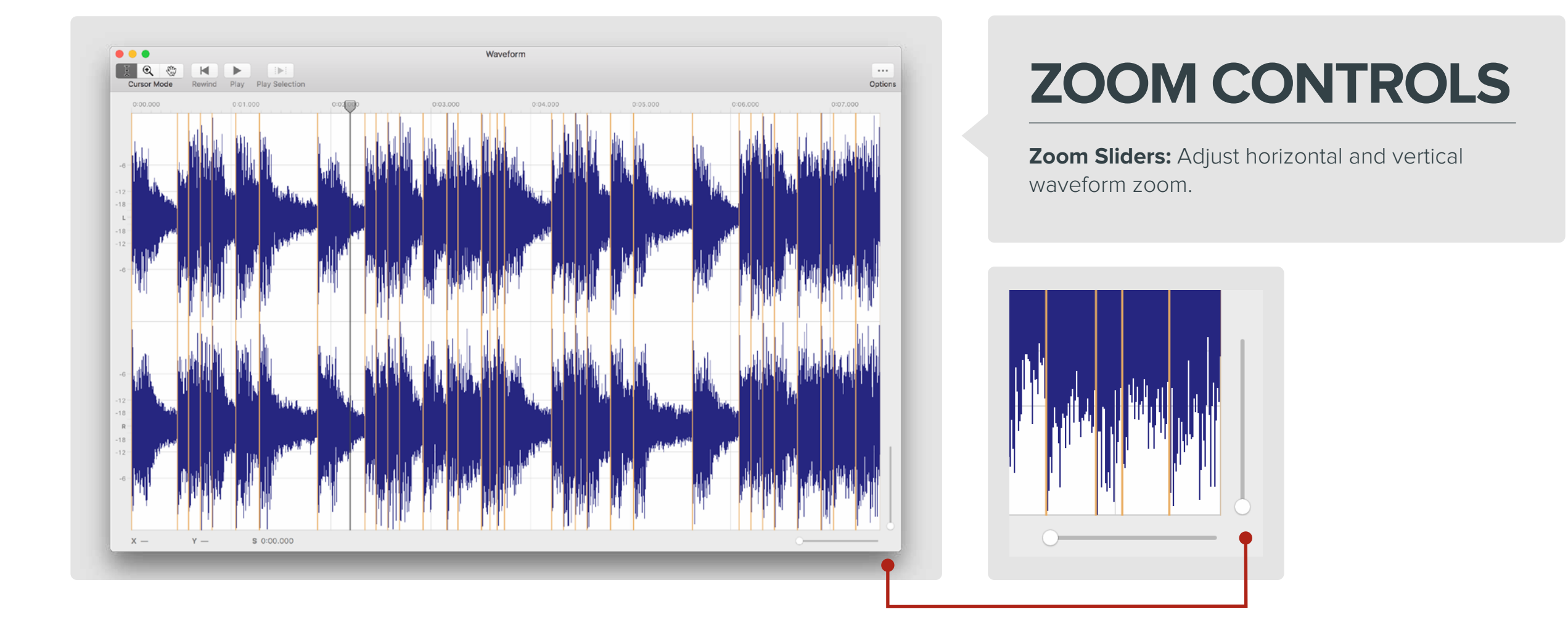

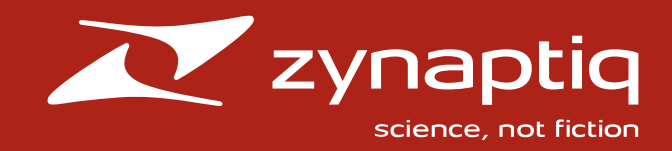

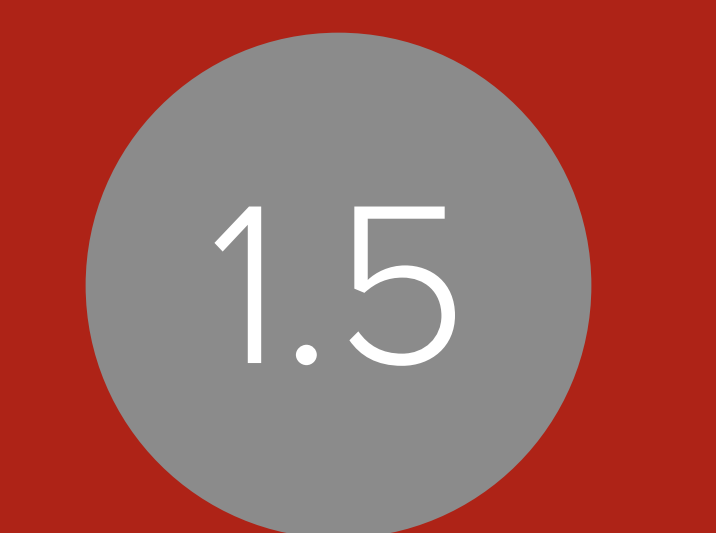

# WORKING IN MYRIAD

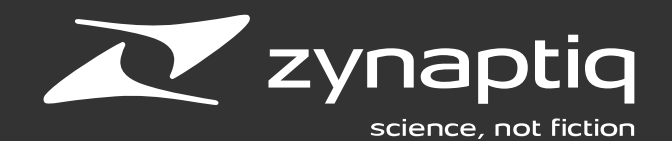

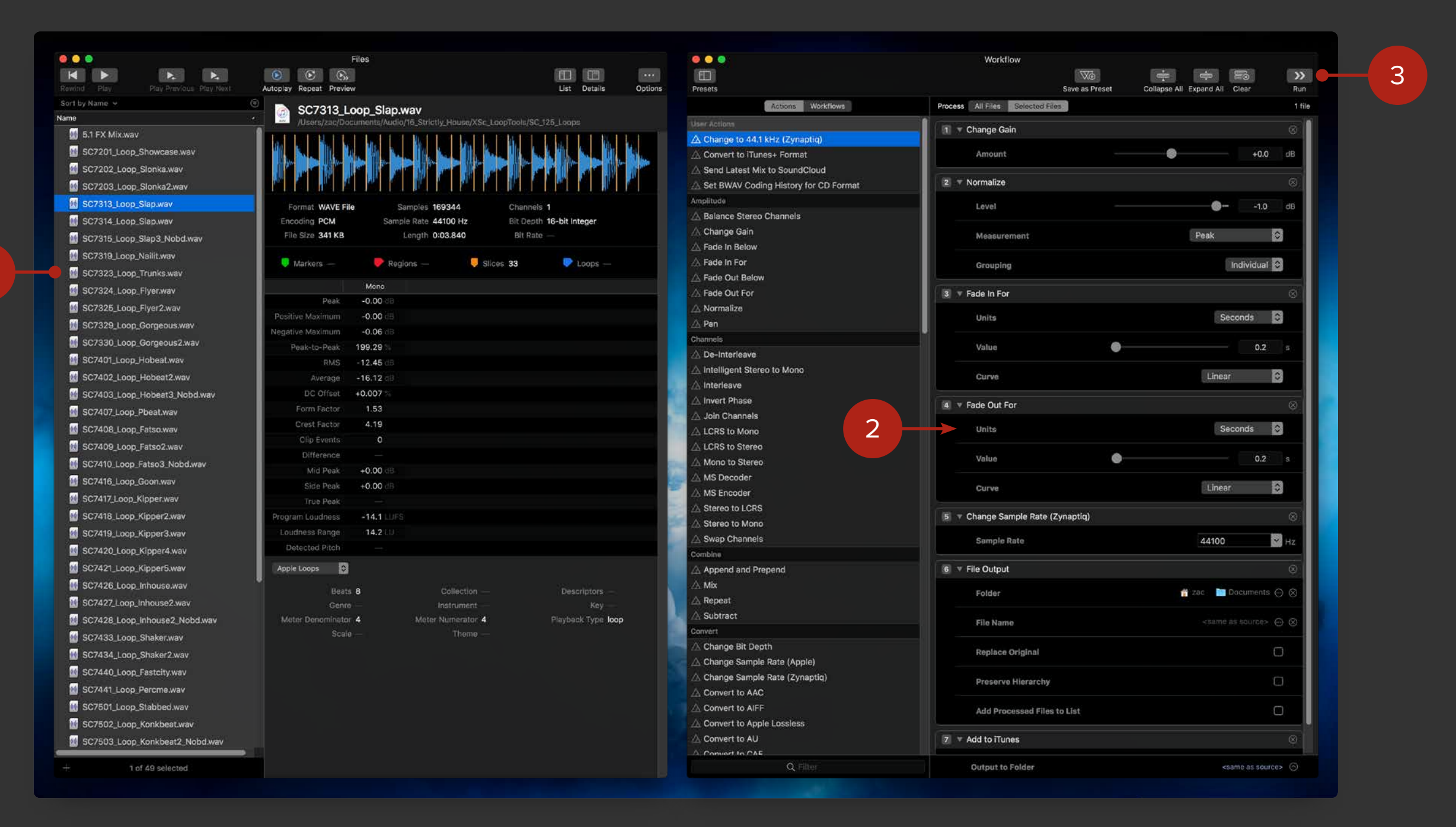

Using MYRIAD is as easy as... Add files to the **Files List**. 2 Drag Actions from the **Actions List** to the **Workflow** and configure them. 3 Run your Workflow and let MYRIAD do the heavy lifting while you get back to doing what you do best: creating great sounds and music. Read on to learn the finer points, and the great power that MYRIAD provides.

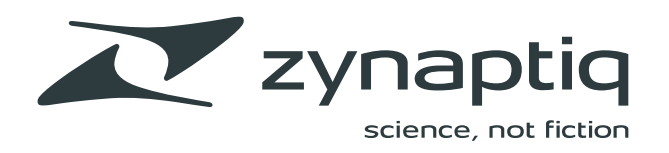

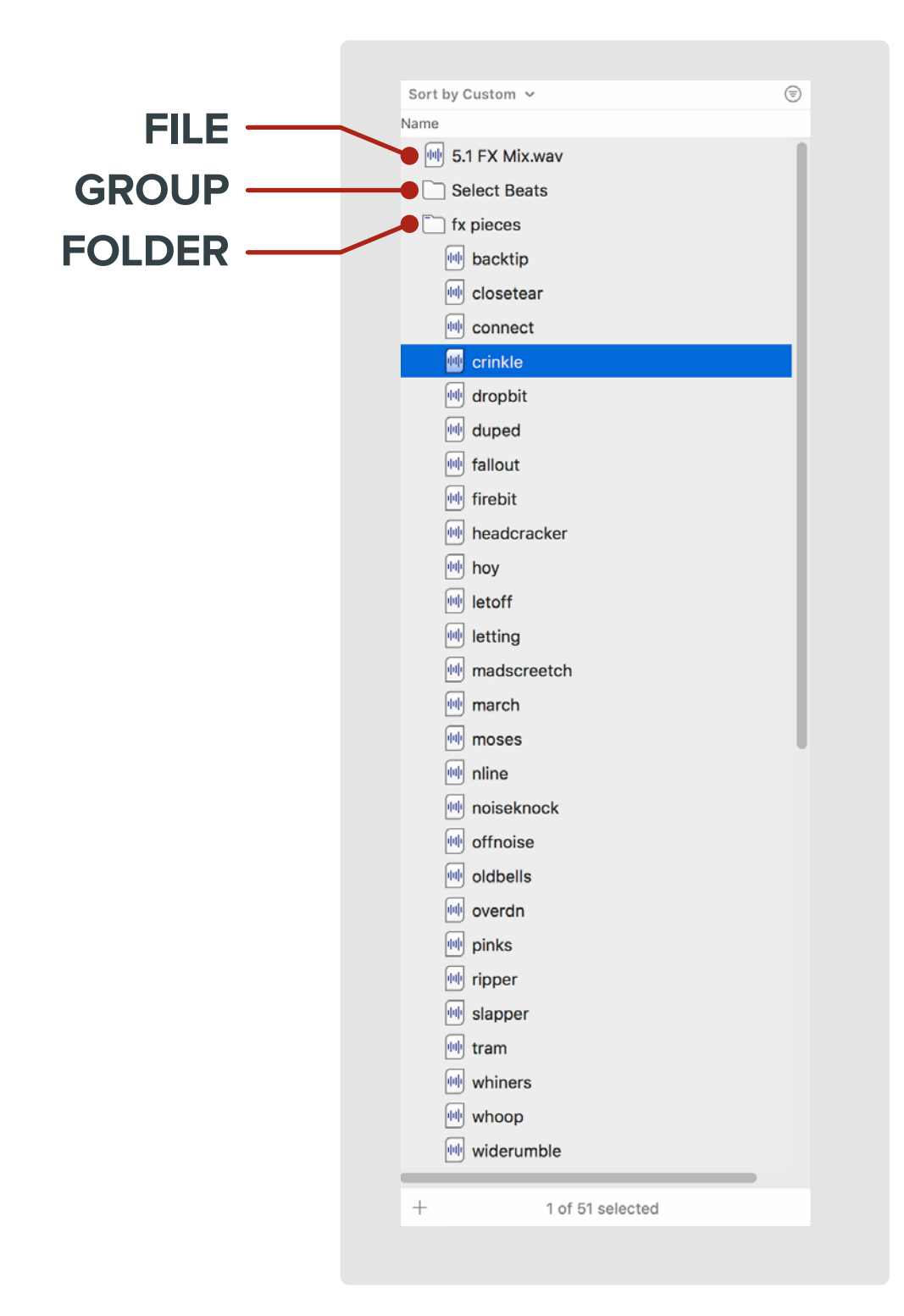

## **ADDING FILES**

To add files to the Files List, drag and drop audio files or folders of audio files into the list. Alternatively, you can choose Add Files... (第-O) from the File menu or click the "+" button at the lower left of the Files List.

**Files:** Individual files added to the list will be displayed as individual files.

**Folders:** Folders of audio files added to the list will be displayed as folders and will mirror the file system. Thus, if you remove files from a folder in the Finder, they will no longer be visible in the folder in the Files List.

**Groups:** Groups in the File List are arbitrary lists of files, Folders or other Groups. To create a Group, choose New Group (#-N) from the File menu. You can also create a new Group from selected files by choosing New Group from Selection (Option-#-G) from the File menu. Add or remove items from Groups via drag-and-drop. Selecting a Group is equivalent to selecting the contents of the Group.

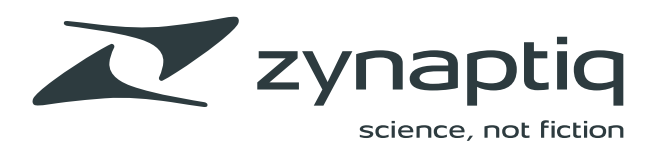

## SETTING UP THE OVERVIEW

Once files have been added, you may wish to change what is displayed in the Overview

The Overview displays basic file information, such as name, file path, and can also display a n audio waveform, detailed analysis data, and metadata properties for a selected audio file.

You can customize what is displayed by clicking the **Options** button and selecting the desired options to suit your needs.

You can also filter the **Properties** display by choosing a category in the popup menu.

| Rewind Play      | Play Previous                                                                                                    | Play Next                     | Autoplay Repeat Preview | v                              |                    |                   | List Details                         | L                                          |
|------------------|----------------------------------------------------------------------------------------------------|-------------------------------|-------------------------|--------------------------------|--------------------|-------------------|--------------------------------------|--------------------------------------------|
| Big Anthe        | m Synth.ca<br>/Apple Loops/App                                                                                                    | <b>f</b><br>ble/02 Electro Ho | use                     |                                |                    |                   |                                      |                                            |
|                  | nter tetrate and tetrate and<br>tetrate and tetrate and tetrate and<br>fete and tetrate and tetrate and<br>fete and tetrate and tetrate and<br>tetrate and tetrate and tetrate and<br>tetrate and tetrate and tetrate and tetrate |                               |                         |                                |                    |                   |                                      | en engli<br>at ekste<br>getyde<br>at ekste |
| Format CAF File  | San                                                                                                    | nples 330750                  | Channels 2              | The Reference                  | i hitter Russ have | len h             | A NUMBER OF DRIVE                    | <b>H</b>                                   |
| Encoding AAC     | Sample                                                                                                    | Rate 44100 Hz                 | Bit Depth               |                                |                    |                   |                                      |                                            |
| File Size 285 KB | Le                                                                                                    | ength 0:07.500                | Bit Rate 264            | kbps                           |                    |                   |                                      |                                            |
| Markers —        | Regio                                                                                                    | ons —                         | Slices 35               | Loops —                        |                    |                   |                                      |                                            |
|                  | All Channels                                                                                                    | Left                          | Right                   |                                |                    |                   |                                      |                                            |
| Peak             | +0.16 dB                                                                                                    | +0.16 dB                      | +0.11 dB                |                                |                    |                   |                                      |                                            |
| Positive Maximum | +0.16 dB                                                                                                    | +0.16 dB                      | +0.11 dB                |                                |                    |                   |                                      |                                            |
| Negative Maximum | +0.11 dB                                                                                                    | +0.11 dB                      | +0.01 dB                |                                |                    |                   |                                      |                                            |
| Peak-to-Peak     | 203.19 %                                                                                                    | 203.19 %                      | 201.4 %                 |                                |                    |                   |                                      |                                            |
| RMS              | -13.95 dB                                                                                                    | -14.06 dB                     | -13.84 dB               |                                |                    |                   |                                      |                                            |
| Average          | -16.65 dB                                                                                                    | -16.77 dB                     | -16.52 dB               |                                |                    |                   |                                      |                                            |
| DC Offset        | +0.036 %                                                                                                    | +0.036 %                      | +0.036 %                |                                |                    |                   |                                      |                                            |
| Form Factor      | 1.36                                                                                                    | 1.37                          | 1.36                    |                                |                    |                   |                                      |                                            |
| Crest Factor     | 5.08                                                                                                    | 5.14                          | 4.98                    |                                |                    |                   |                                      |                                            |
| Clip Events      | 11                                                                                                    | 6                             | 5                       |                                |                    |                   |                                      |                                            |
| Difference       | -95.23 %                                                                                                    | _                             | _                       |                                |                    |                   |                                      |                                            |
| Mid Peak         | -1.08 dB                                                                                                    |                               |                         |                                |                    |                   |                                      |                                            |
| Side Peak        | -0.19 dB                                                                                                    | _                             | _                       |                                |                    |                   |                                      |                                            |
| True Peak        |                                                                                                    |                               |                         |                                |                    |                   |                                      |                                            |
| Program Loudness | -10.4 LUFS                                                                                                    | _                             | _                       |                                |                    |                   |                                      |                                            |
| Loudness Range   | 0.9 LU                                                                                                    | —                             | —                       |                                |                    |                   |                                      |                                            |
| Detected Pitch   | -                                                                                                    | -                             | -                       |                                |                    |                   |                                      |                                            |
| Apple Loops      |                                                                                                    |                               |                         |                                |                    |                   |                                      |                                            |
| Beat             | s 16                                                                                                    |                               |                         | Collection —                   |                    | Descriptors Enser | nble, Part, Electric, Processed, Dis | torted                                     |
| Genr             | e Electro House                                                                                                    |                               |                         | Instrument Keyboards>Synthesiz | er                 | Key C             |                                      |                                            |
| Meter Denominato | r 4                                                                                                    |                               | Me                      | ter Numerator 4                |                    | Playback Type —   |                                      |                                            |
|                  |                                                                                                    |                               |                         |                                |                    |                   |                                      |                                            |

AIFF Standard WAVE Extensions Apple Loops ACID CAF Standard Broadcast WAVE Radio Traffic iXML Quicktime iTunes ID3 Tag Ogg Vorbis ReCycle SoundCloud Audio CD Cue-Sheet CD-TEXT DDP

All

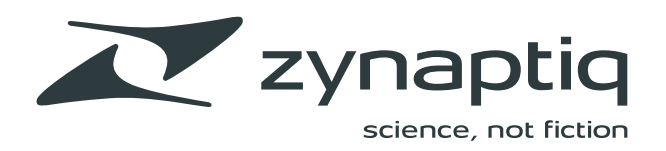

#### **FILTERS**

|                      |                     | envloop/     | 490 |
|----------------------|---------------------|--------------|-----|
| Include files whose: |                     |              |     |
| Sample Rate          | <b>)</b> = <b>(</b> | 48000        | C   |
| Markers              | <b>&gt;</b> >       | 10           | C   |
| Name                 | Contains            | FX Project 1 | ¢   |
| Length               | S ≤                 | 60           | C   |

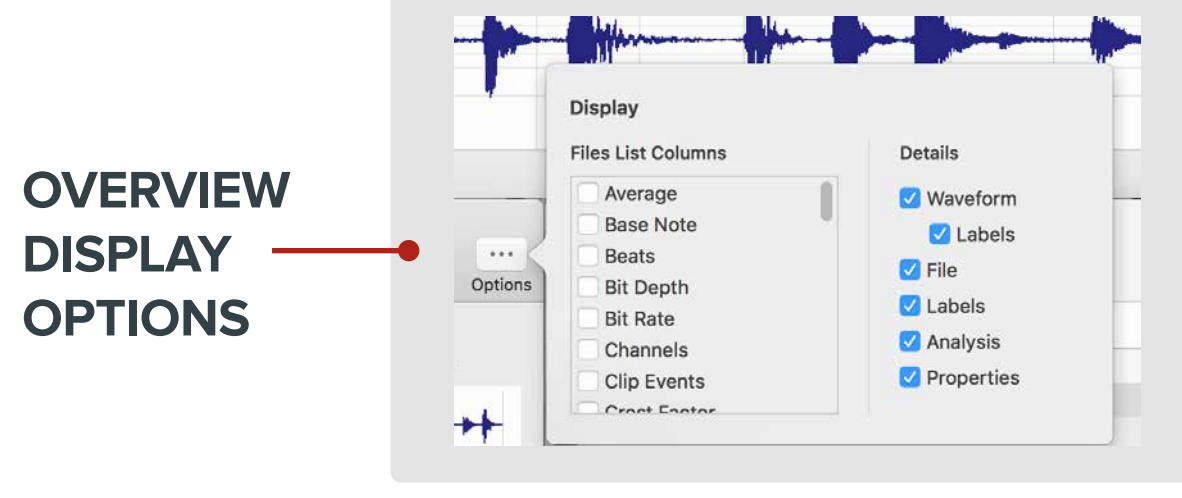

#### FILE — DETAILS

| =1                               |                  |                    |         | ٦      |              |
|----------------------------------|------------------|--------------------|---------|--------|--------------|
| Files                            |                  |                    | -       | -      |              |
|                                  |                  |                    |         |        |              |
|                                  |                  |                    |         |        |              |
| /Users/zac/Docur                 | nents/Audio/Usef | ul Noise v2/En     | vLoops/ | 90 bpm |              |
| /Users/zac/Docur                 | nents/Audio/Usef | iul Noise v2/En    | vLoops/ | 90 bpm | · **         |
| /Users/zac/Docur                 | nents/Audio/Usef | 1ul Noise v2/En    | vLoops/ | 90 bpm | · >+<br>· ++ |
| Format AIFF File<br>Encoding PCM | nents/Audio/Usef | 235199<br>44100 Hz | vLoops/ | 90 bpm | bit Integer  |

## **DISPLAY OPTIONS**

**Filters:** You can filter files displayed in the Files List. To enable filtering, click the Filter icon in the upper right of the Files List and configure as desired. Click the Filter icon again to disable filtering.

**Overview Display Options:** To configure the Overview's display options, click the Options button at the top right of the Files Window. Here you can toggle the view of many file details, analysis data and properties in the list. Once enabled, you can sort the Files List on any of these columns.

**File Details:** When a file is selected in the Files List, the File Details pane shows basic information about the file. Click the File Details button in the toolbar to show or hide the File Details panel.

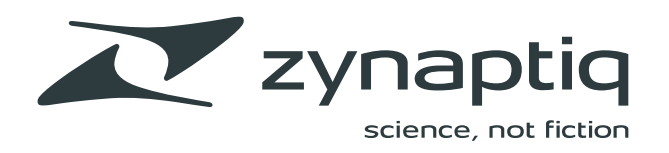

| Workflows |                                                                              |
|-----------|------------------------------------------------------------------------------|
|           | PROCESSING WITH                                                              |
|           | ACTIONIC                                                                     |
|           | ACTIONS                                                                      |
|           | The Actional ist contains all of MVDIAD's default Actions                    |
|           | as well as any custom User Actions.                                          |
|           |                                                                              |
|           | Find Actions by typing in the search field at the bottom of the Actions List |
|           | the Actions List.                                                            |
|           |                                                                              |
|           |                                                                              |
|           |                                                                              |
|           | Send to SoundCloud                                                           |
| _         | SoundCloud account.                                                          |
|           |                                                                              |
|           |                                                                              |
|           |                                                                              |
|           |                                                                              |
|           | To learn more about an Action, hover over it with vour                       |
| IS        | cursor and click the "• button at the right. This will open                  |
|           | a popover that displays a description of the Action.                         |

3

Actions

 $\wedge$  Convert to MP3

▼ Amplitude

▼ User Actions T ► My Custom MP3 Setting

△ Change to 44.1 kHz (Zyn...

 $\triangle$  Send Latest Mix to Sound...  $\triangle$  Set BWAV Coding History...  $\bigcirc$ 

Workflows

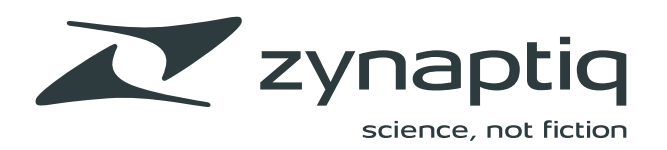

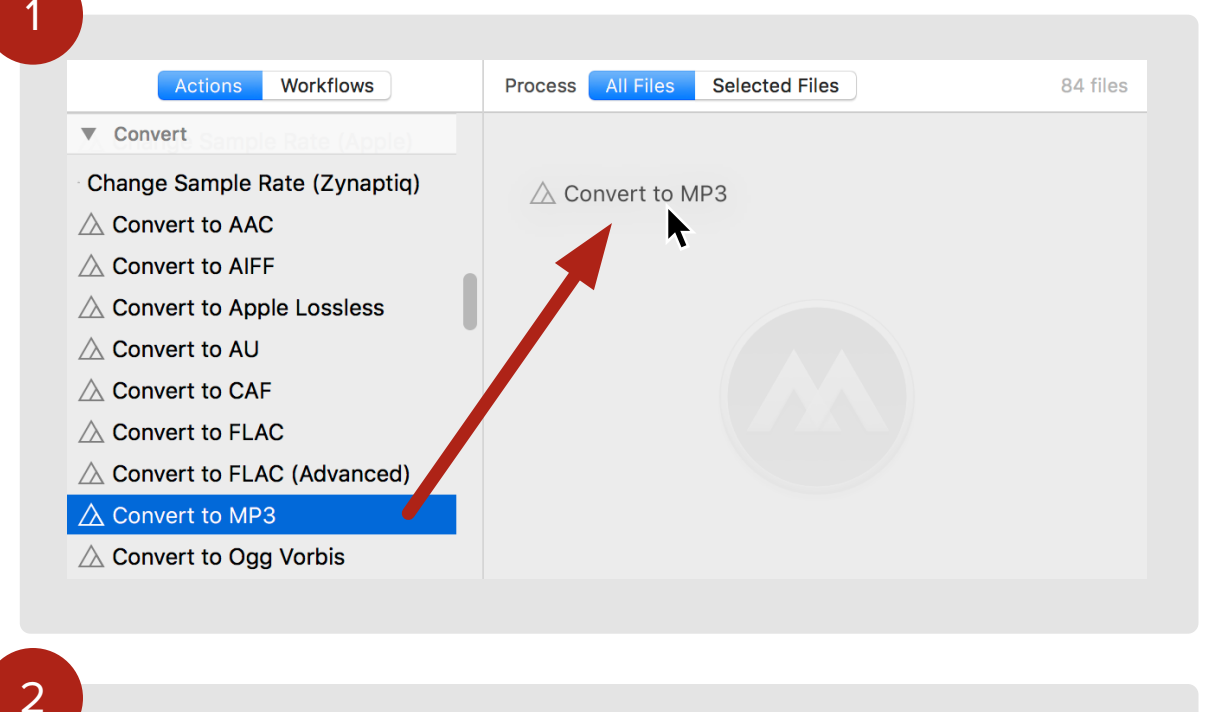

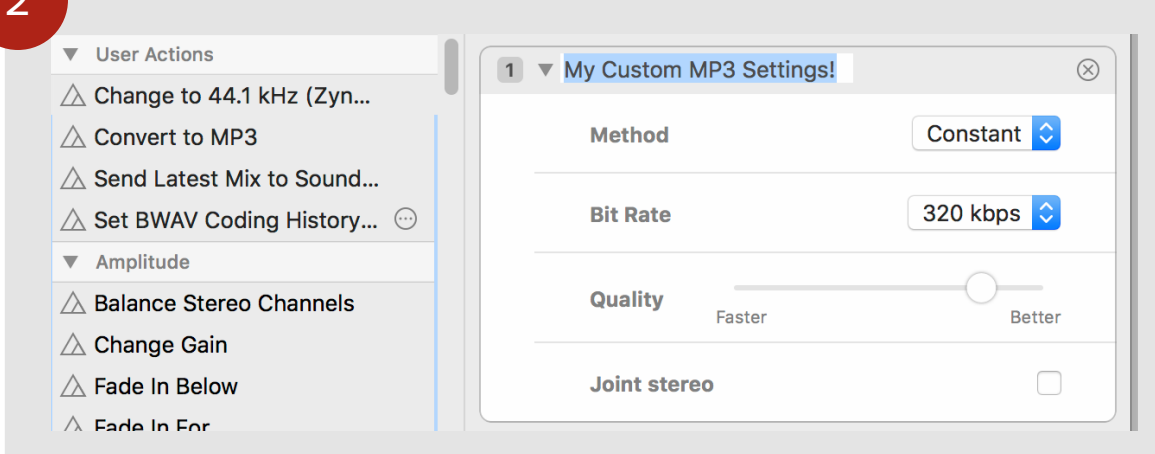

Process

All Files

Selected Files

My Custom MP3 Settings!

84 files

 $\otimes$ 

### SAVING CUSTOM USER ACTIONS

There are over 100 Actions in MYRIAD and most of them have configurable parameters. We have chosen defaults for those, but you may want to change those defaults to the parameters you use frequently in your workflow. MYRIAD makes it easy to save custom User Actions.

- 1. Drag an Action from the Actions List into the Workflow column.
- 2. Configure the parameters in the Action and customize the name.
- 3. Drag the Action by its title bar back into the Actions List
- 4. Your User Action will appear in the User Actions category at the top of the list.

| ▼ User Actions                                     | 1 My Custom MP3 Settings | ( |
|----------------------------------------------------|--------------------------|---|
| △ Change to 44.1 kHz (Zyn                          |                          |   |
| △ Convert to MP3                                   |                          |   |
| △ My Custom MP3 Settings!                          |                          |   |
| △ Send Latest Mix to Sound                         |                          |   |
| $	riangle$ Set BWAV Coding History $	ext{ } \odot$ |                          |   |
| ▼ Amplitude                                        |                          |   |

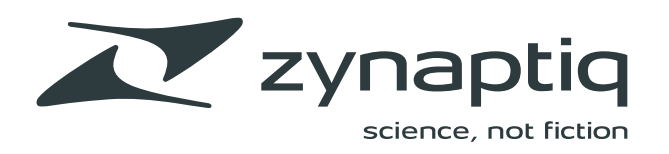

### MORE ABOUT USER ACTIONS

Right-clicking on a User Action in the Process Area allows you to Collapse, Disable, Rename, or Remove it.

If you have a Workflow already loaded, you can save any Action in the Workflow as well.

| Change Sample Rate (Zynaptiq) |                     | Q               |
|-------------------------------|---------------------|-----------------|
| Sample Rate                   | Collapse<br>Disable | <b>44100</b> Hi |
|                               | Rename              |                 |
|                               | Remove              |                 |

Once you have created a User Action, you can open its popover and change its name and description.

This feature is incredibly handy for Actions like Send via FTP or Property Actions such as Set Broadcast WAVE Property where you need to enter very specific information.

Check out some of the User Actions we've bundled with MYRIAD for more inspiration.

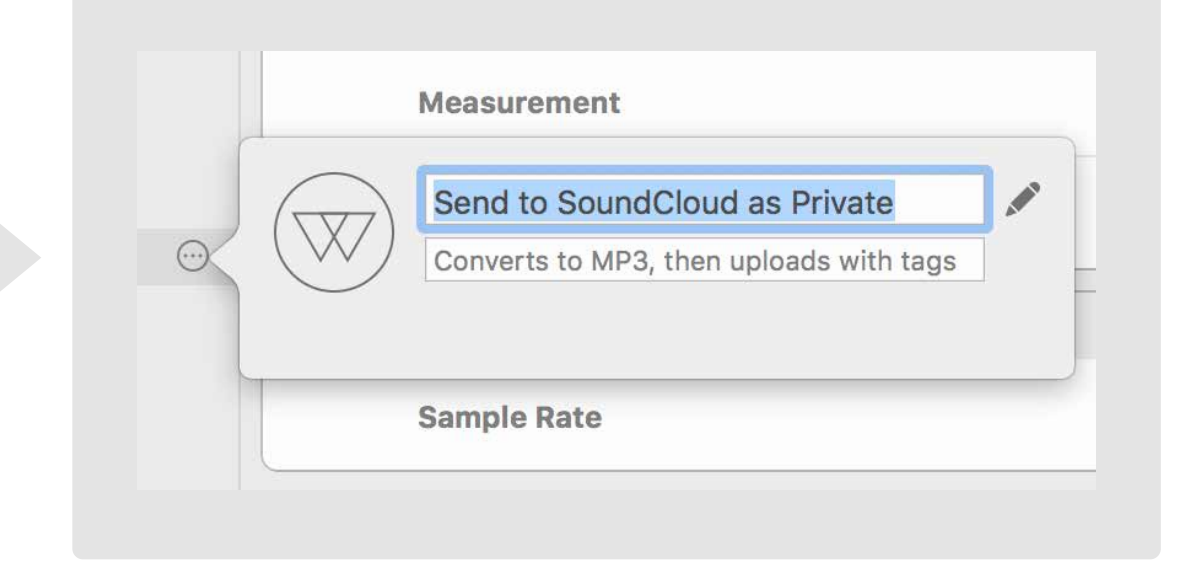

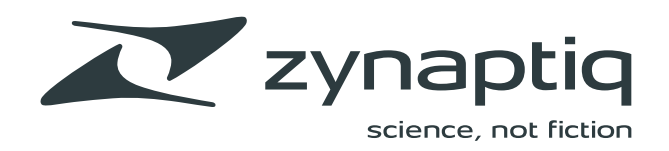

| SAVE AS PRES | SET |
|--------------|-----|
|--------------|-----|

| • • •                                                                                    | Workflow                         | •              |                         |          |           |
|------------------------------------------------------------------------------------------|----------------------------------|----------------|-------------------------|----------|-----------|
|                                                                                          |                                  | Xõ             |                         | 8        | >>        |
| Presets                                                                                  |                                  | Save as Preset | Collapse All Expand All | Clear    | Run       |
| Actions Workflows                                                                        | Process All Files Selected Files | [              |                         |          | 7 file    |
| Extract Regions, Trim, and Normalize     Interleave Convert to WAVE                      | □ ► Process with Audio Unit      |                |                         |          | $\otimes$ |
| Make Apple Loops                                                                         | 2 Vormalize                      |                |                         |          | $\otimes$ |
|                                                                                          | Laurel                           |                |                         | 0        | a da      |
| 🕅 Quick & Dirty Master                                                                   | Level                            |                |                         |          | .0 08     |
| ∅ Save 16-bit/44.1 kHz WAVE<br>∅ Save 16-bit/44.1 kHz WAVE, FLAC, and MP3                | Measurement                      |                | Peak                    |          | ٢         |
| Save 30 Second MP3     Send Latest Mix to SoundCloud     Set ID3 Tags     Set Junes Tags | Grouping                         |                |                         | Individu | al 📀      |
|                                                                                          | 3 V Change Sample Rate (Zyr      | aptiq)         |                         |          | 8         |
| VO Process: Normalize, Fade In/Out, Export as WAV                                        | Sample Rate                      |                | 441                     | 00       | 🔁 Hz      |
|                                                                                          | 4 V Change Bit Depth             |                |                         |          | 8         |
|                                                                                          | Bit Depth                        |                | 6                       | 16-bit   | 0         |
|                                                                                          | Apply Zynaptiq Dither            |                |                         |          |           |
|                                                                                          | Noise Shaping                    |                |                         | High     | 0         |
|                                                                                          | Amount                           |                |                         | Optim    | al 🗘      |
|                                                                                          | Auto Blanking                    |                |                         |          |           |
|                                                                                          | 5 ► Convert to AIFF              |                |                         |          | $\otimes$ |
|                                                                                          | 6 ► Set AIFF Property            |                |                         |          | 8         |
| Q Editor                                                                                 | Output to Folder                 |                | -                       |          | (e> (A)   |

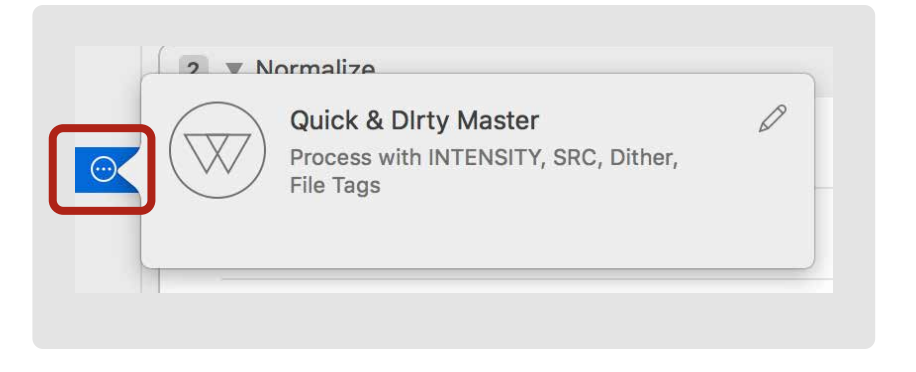

### BUILDING WORKFLOWS

Workflows are combinations of Actions.

To build a Workflow, drag Actions from the Actions List into the Workflow column or double-click an Action to add it next in the Workflow.

To save a Workflow, click the "Save as Preset" button in the window's toobar area.

Find Workflows by typing in the search field at the bottom of the Workflows List.

You can load a Workflow by double-clicking it. This will clear the existing Workflow and load the chosen Workflow.

To edit a Workflow's name and description, hover over it with your cursor and click the "•" button at the right to open its popover.

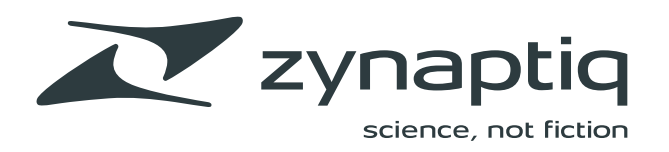

### WORKFLOW OUTPUT OPTIONS

Click the "**Output Options**" button at the bottom left of the Workflow column to choose a destination folder and additional options.

Folder: Choose and output folder for the Workflow.

**File Name:** Configure file naming rules for the Workflow. Click the "**x**" to clear file naming options. File naming options are covered more in depth in the Advanced chapter.

**Replace Original:** Delete your original files from your computer after processing. Use this option with caution!

**Preserve Hierarchy:** Preserve the directory hierarchy for processed files.

Add Processed Files to List: Adds processed files to the Files List.

The destination folder for the current Workflow is displayed at the bottom of the Workflow column when Output Options are hidden.

At the top of the Process Area, choose whether the Workflow will be applied to **All Files** or **Selected Files**, and then click the "**Run...**" button at the top right.

| Folder                      | 🏫 zac 🕽 🛅 Documents 💮 🛞 |
|-----------------------------|-------------------------|
| File Name                   | File_Name 💮 🛞           |
| Replace Original            |                         |
| Preserve Hierarchy          |                         |
| Add Processed Files to List |                         |
|                             | $\odot$                 |

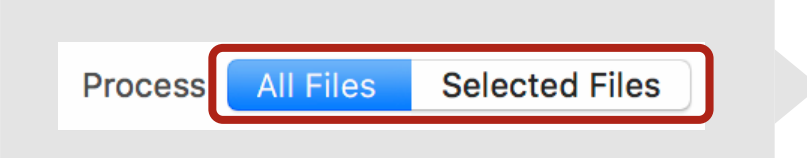

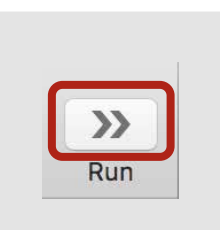

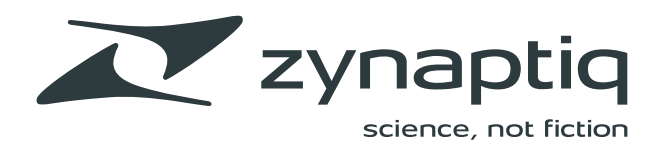

| •••                                           | Activity                                                                                   |
|-----------------------------------------------|--------------------------------------------------------------------------------------------|
|                                               |                                                                                            |
| Convert to MP3                                |                                                                                            |
| Today, 10:07 AM [2s]                          |                                                                                            |
| 47 of 255 files processed                     | About 6 seconds                                                                            |
| Process with Audio Ur<br>Today, 10:07 AM [4s] | it, Normalize, Change Sample Rate (Zynaptiq), Change Bit Depth, Convert to AIFF and Set A  |
| 255 of 255 files processed                    |                                                                                            |
| Process with Audio Ur<br>Today, 10:06 AM [4s] | nit, Normalize, Change Sample Rate (Zynaptiq), Change Bit Depth, Convert to AIFF and Set A |
| 255 of 255 files processed                    |                                                                                            |
| Analyze Files<br>Yesterday, 3:03 PM [2s]      |                                                                                            |
| Analyze 208 audio files                       |                                                                                            |
| Add Files                                     |                                                                                            |
| Yesterday, 3:03 PM [<1s]                      |                                                                                            |
| Add 208 items to the file list                |                                                                                            |
| Analyze Files<br>9/24/20, 10:58 AM [<1s]      |                                                                                            |
| Analyze 1 audio files                         |                                                                                            |
| Add Files                                     |                                                                                            |
| Add 1 items to the file list                  |                                                                                            |
| Analyze Files<br>9/24/20. 10:02 AM [<15]      |                                                                                            |
| Analyze 28 audio files                        |                                                                                            |
| Add Files<br>9/24/20. 10:02 AM [<1s]          |                                                                                            |
| Add 1 items to the file list                  |                                                                                            |
| Analyze Files<br>9/24/20, 10:00 AM [<1s]      |                                                                                            |
| Analyze 18 audio files                        |                                                                                            |

### MONITORING ACTIVITY

The Activity Window displays information about file processing, audio processing and logs.

The Processing view shows all file and audio processing activity in MYRIAD.

**Audio:** Displays all audio processing tasks in a running workflow. Click the "**x**" button to stop a process.

**File:** Displays all file analysis activity in MYRIAD. This includes adding files to the Files List and subsequent analysis as well as post-processing activity such as Send to SoundCloud and Create Archive.

Click the Clear button to clear the display.

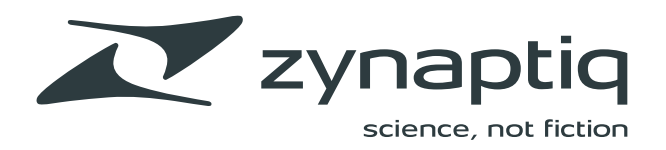

|      | •            |           | Log                                                                                     |  |
|------|--------------|-----------|-----------------------------------------------------------------------------------------|--|
| Mess | sages Issues | F2]       | 🖞 🔍 Filter                                                                              |  |
|      | Filter       | Clear     | Share Search                                                                            |  |
| Туре | Date         |           | Message                                                                                 |  |
|      | Feb 10, 10:  | 29:33 AM  | Added file from /Users/zac/Documents/Audio/Useful Noise v2/Fx/fx pieces/moses           |  |
|      | Feb 10, 10:  | 29:33 AM  | Added file from /Users/zac/Documents/Audio/Useful Noise v2/Fx/fx pieces/widerumble      |  |
|      | Feb 10, 10:  | 29:33 AM  | Added file from /Users/zac/Documents/Audio/Useful Noise v2/Fx/fx pieces/ripper          |  |
|      | Feb 10, 10:  | 29:33 AM  | Added file from /Users/zac/Documents/Audio/Useful Noise v2/Fx/fx pieces/fallout         |  |
|      | Feb 10, 10:  | 29:33 AM  | Added file from /Users/zac/Documents/Audio/Useful Noise v2/Fx/fx pieces/letting         |  |
|      | Feb 10, 10:  | 29:33 AM  | Added file from /Users/zac/Documents/Audio/Useful Noise v2/Fx/fx pieces/nline           |  |
|      | Feb 10, 10:  | 45:54 AM  | Added new group                                                                         |  |
|      | Feb 10, 12:  | :19:16 PM | Completed process of "closetear" to "File_Name.aif"                                     |  |
|      | Feb 10, 12:  | 19:26 PM  | Completed process of "closetear" to "File_Name.aif"                                     |  |
| -    | Feb 10, 12:  | :19:27 PM | Added file from /Users/zac/Documents/Audio/Useful Noise v2/Fx/fx pieces/File_Name.aif   |  |
|      | Feb 10, 12:  | 19:37 PM  | "File_Name.aif" renamed to "File_Name 1.aif" to avoid collision                         |  |
| -    | Feb 10, 12:  | :19:37 PM | Completed process of "closetear" to "File_Name 1.aif"                                   |  |
|      | Feb 10, 12:  | 19:38 PM  | Added file from /Users/zac/Documents/Audio/Useful Noise v2/Fx/fx pieces/File_Name 1.aif |  |
| -    | Feb 10, 12:  | :19:44 PM | "File_Name.aif" renamed to "File_Name 2.aif" to avoid collision                         |  |
|      | Feb 10, 12:  | :19:44 PM | Completed process of "closetear" to "File_Name 2.aif"                                   |  |
| -    | Feb 10, 12:  | :19:45 PM | Added file from /Users/zac/Documents/Audio/Useful Noise v2/Fx/fx pieces/File_Name 2.aif |  |
|      | Feb 10, 12:  | 20:10 PM  | "File_Name.aif" renamed to "File_Name 3.aif" to avoid collision                         |  |
| -    | Feb 10, 12:  | 20:10 PM  | "File_Name.ait" renamed to "File_Name 3.ait" to avoid collision                         |  |
|      | Feb 10, 12:  | 20:10 PM  | Completed process of "duped" to "File_Name 3.aif"                                       |  |
| -    | Feb 10, 12:  | 20:10 PM  | "File_Name.ait" renamed to "File_Name 4.ait" to avoid collision                         |  |
| _    | Feb 10, 12:  | 20:10 PM  | Completed process of "dropbit" to "File_Name 4.ait"                                     |  |
| -    | Feb 10, 12:  | 20:10 PM  | Completed exects of "herd" to "File Name 5.air" to avoid collision                      |  |
| _    | Feb 10, 12;  | 20:10 PM  | "Eile Name aif" renamed to "File Name 5 aif" to avoid collicion                         |  |
| -    | Feb 10, 12.  | 20.10 PM  | Completed process of "firebit" to "File Name 6 aif"                                     |  |
| -    | Feb 10, 12   | 20:10 PM  | "File Name aif" renamed to "File Name 3 aif" to avoid collision                         |  |
| -    | Feb 10, 12:  | 20:10 PM  | Completed process of "fallout" to "File Name 3.aif"                                     |  |
|      | Feb 10, 12:  | 20:10 PM  | Completed process of "headcracker" to "File Name 3.aif"                                 |  |
|      | Feb 10, 12:  | 20:11 PM  | Added file from /Users/zac/Documents/Audio/Useful Noise v2/Fx/fx pieces/File Name 6.aif |  |
|      | Feb 10, 12:  | 20:11 PM  | Added file from /Users/zac/Documents/Audio/Useful Noise v2/Fx/fx pieces/File_Name 5.aif |  |
|      | Feb 10, 12:  | 20:11 PM  | Added file from /Users/zac/Documents/Audio/Useful Noise v2/Fx/fx pieces/File_Name 4.aif |  |
|      | Feb 10, 12:  | 20:11 PM  | Added file from /Users/zac/Documents/Audio/Useful Noise v2/Fx/fx pieces/File_Name 3.aif |  |
|      | Feb 10, 12:  | 21:49 PM  | Completed process of "5.1 FX Mix.wav" to "File_Name.aif"                                |  |
|      | Feb 10, 12:  | 22:10 PM  | "File_Name.aif" renamed to "File_Name 1.aif" to avoid collision                         |  |
| -    | Feb 10, 12:  | 22:10 PM  | Completed process of "5.1 FX Mix.wav" to "File_Name 1.aif"                              |  |

### LOG

The Log window displays all log messages generated by MYRIAD. Use the control at the top to view all Messages or Issues.

Click the Share button at the top to save the log messages to a file.

Click the Clear button to clear the display in any of the Activity screens.

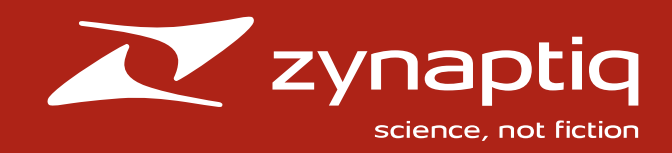

## CHAPTER 2 ADVANCED

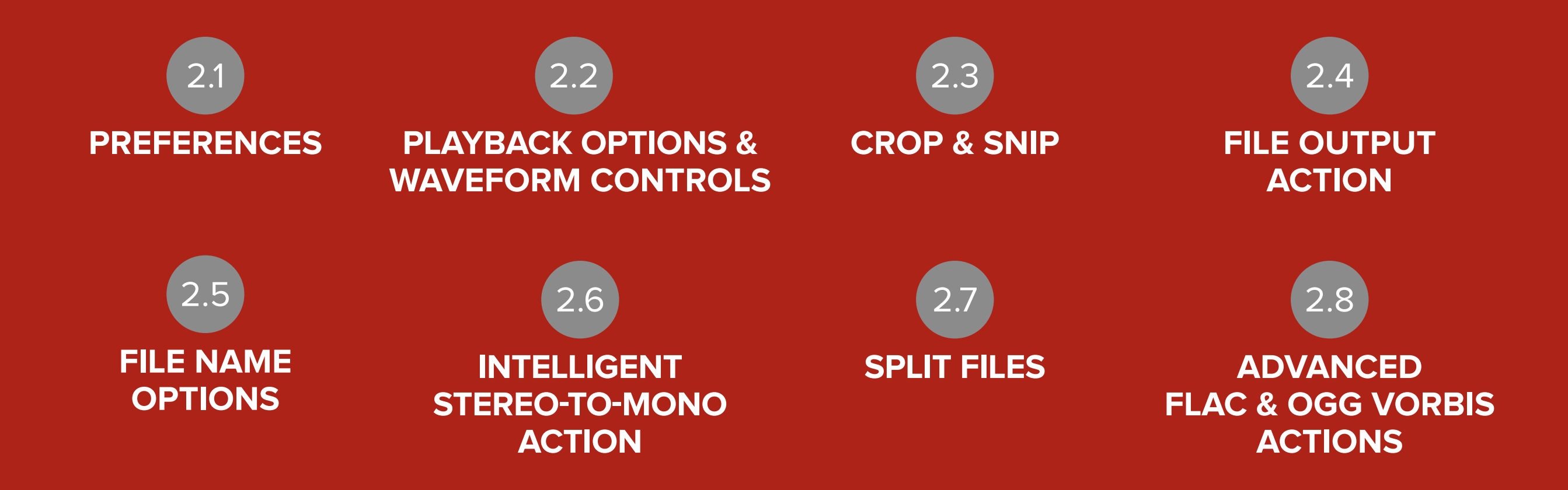

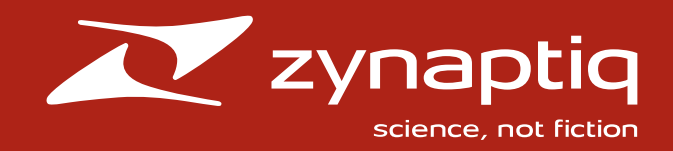

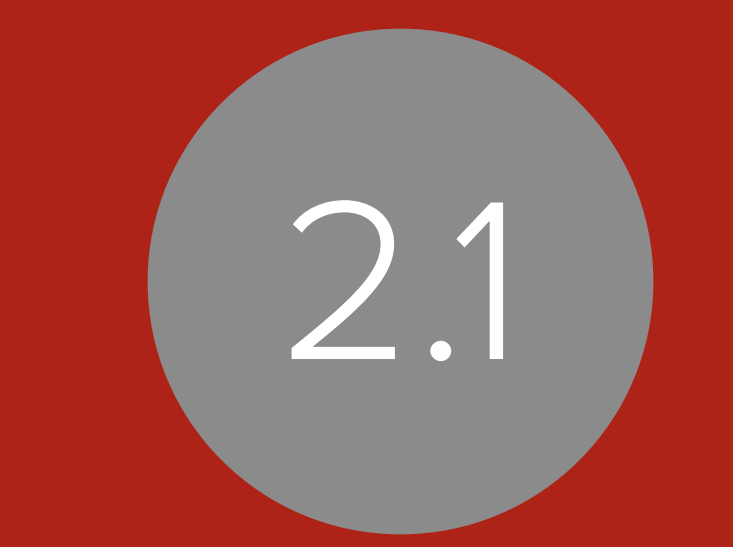

## PREFERENCES

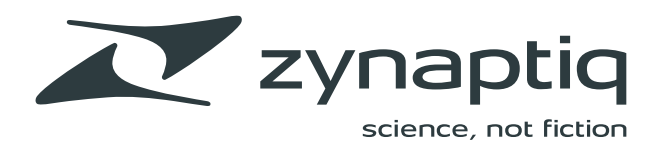

## GENERAL

**List Size:** Choose the text display size from Small or Medium.

**Keep Logs For:** Select the amount of time you wish to retain logs.

**On Overwrite:** Choose whether overwritten files are deleted or moved to the Trash.

**On Quit:** Choose whether to Keep, Remove, or Ask to Remove Files.

Dark Appearance: Enables darkened UI elements.

**Calculate True Peak in Analysis:** Here you can enable True Peak detection when files are analyzed. Note that this increases analysis time and CPU utilization.

**Show Activity after running Workflows:** Enable this if you want to view progress after clicking Run Workflow in the Process view.

**AppleScript Recordable:** Choose whether MYRIAD functionality can be recorded in AppleScripts.

| General Units Output MIDI Accounts    |
|---------------------------------------|
| List Size Medium                      |
| Keep Logs For 2 Weeks                 |
| On Overwrite Move to Trash            |
| On Quit Keep Files                    |
| Dark Appearance                       |
| Calculate True Peak in Analysis       |
| Show Activity after running Workflows |
| AppleScript Recordable                |
|                                       |

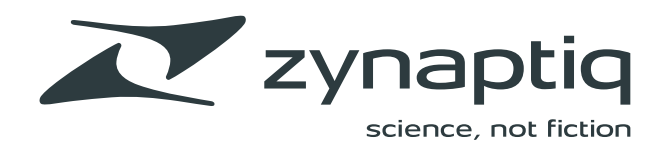

## UNITS

Select the desired Time, Level, Frequency, and Program Loudness units for MYRIAD here.

| General Units Output MIDI Accounts | Jnits           |
|------------------------------------|-----------------|
| Time                               | 0:00.000        |
| Level                              | Decibel         |
| Frequency                          | Hz              |
| Program Loudness                   | LUFS            |
|                                    | 0 LU = -23 LUFS |
|                                    |                 |

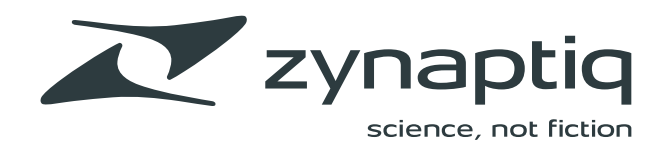

## OUTPUT

Select the output device for MYRIAD here. MYRIAD will default to your selected System Output device. Click "**Configure**" to open the Audio MIDI Setup application or your device's control utility. Use the output matrix to assign outputs for each audio file channel. Enabling Anti-click quickly fades the output when playback is started and stopped.

|                           | Output                         |
|---------------------------|--------------------------------|
| General Units Output MIDI | Accounts                       |
| Audio Output              | Built-in Output 🗘<br>Configure |
|                           | Channel 1 2 Channel 1          |
|                           | Channel 2 🔽 🗸                  |
|                           | Channel 4                      |
| Anti-click                | Start Stop                     |
|                           |                                |

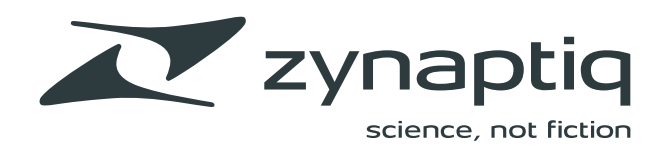

## MIDI

You can use a MIDI controller to control playback in MYRIAD. Here, you can enable or disable MIDI input, choose your input port, MIDI channel and choose to override base note.

| • • •             | MIDI               |
|-------------------|--------------------|
|                   |                    |
| General Units Out | tput MIDI Accounts |
|                   | MIDI Input Enabled |
|                   | Input Port None 🗘  |
|                   | MIDI Channel Any I |
|                   | Override Base Note |

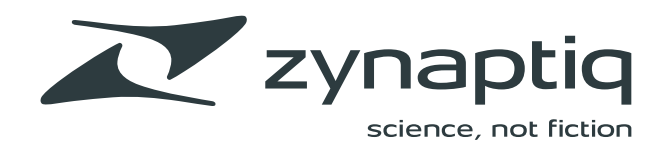

## ACCOUNTS

Connect MYRIAD to your SoundCloud and Dropbox accounts here.

| Accounts                                                                             |
|--------------------------------------------------------------------------------------|
| SoundCloud     Dropbox       Not Connected     Click the "Connect" button to connect |
| Sign In On Launch Reset Authorization Connect                                        |

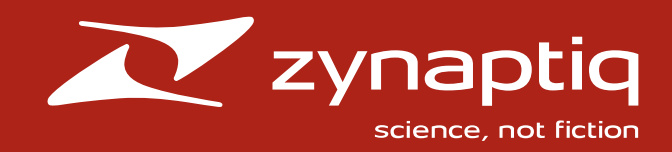

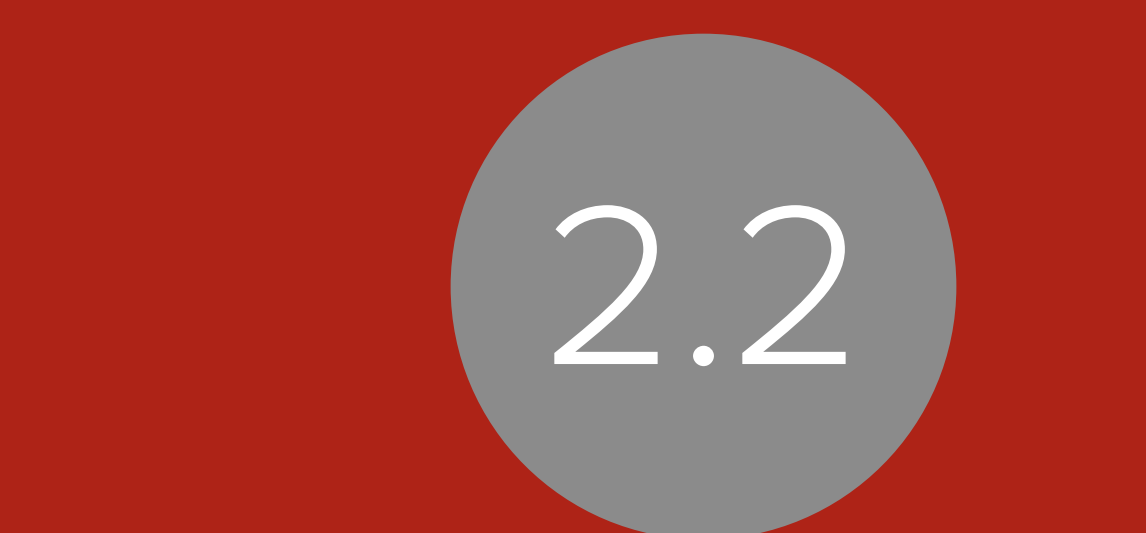

## PLAYBACK AND WAVEFORM CONTROLS

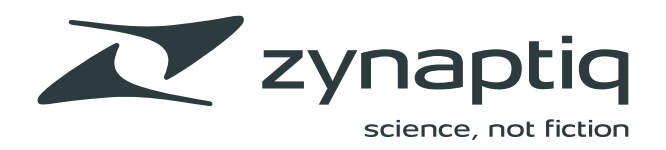

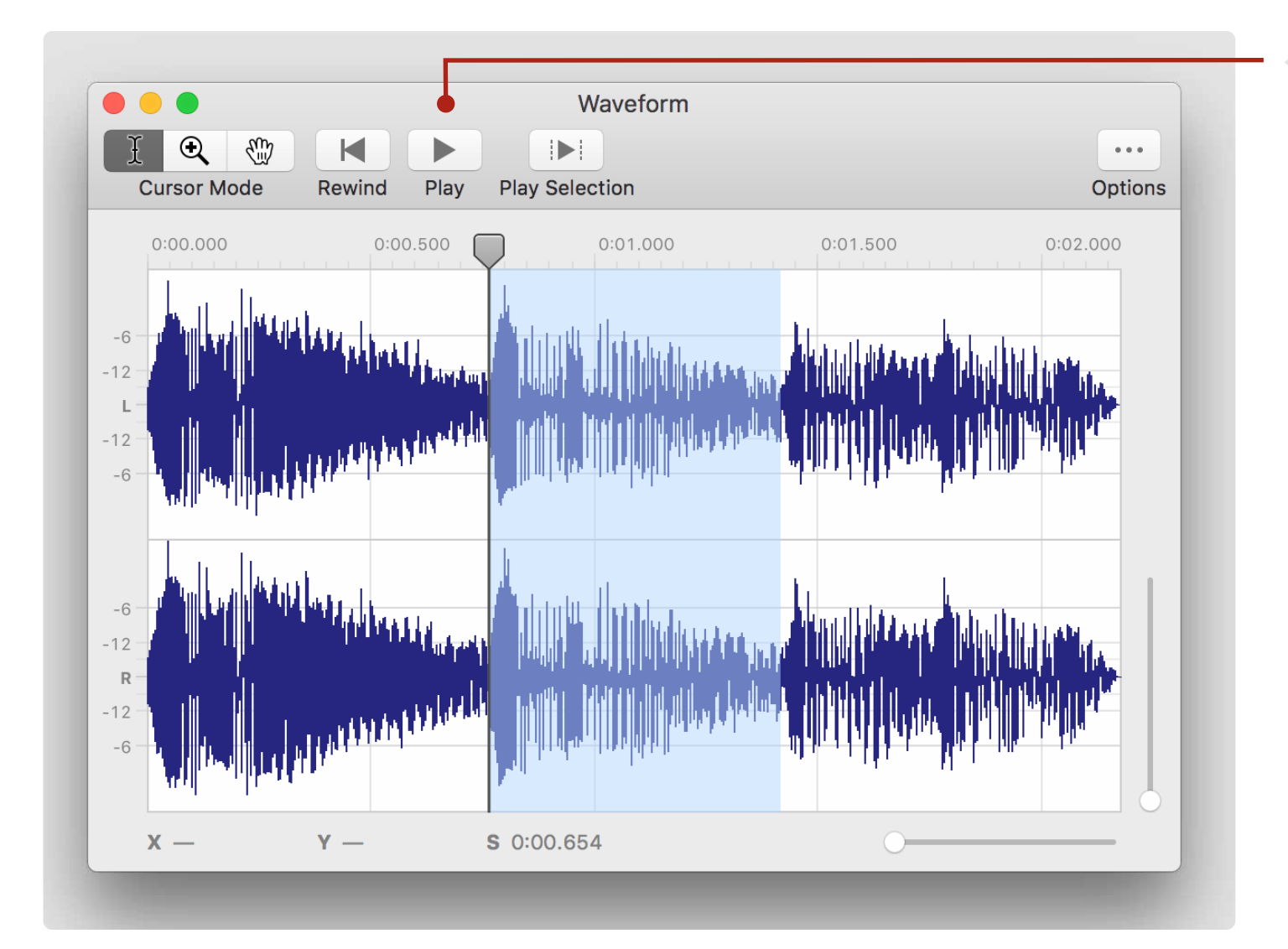

## PLAYBACK CONTROLS

The Waveform window contains a set of transport controls:

**Rewind:** Moves the playback indicator to the begniing of the file.

**Play (Space):** Plays an audio file. Pressing Space again will stop playback. Pressing again will continue playing from the stopped position.

**Play Selection:** Plays the selected range in the Waveform window.

#### **Keyboard Commands**

**Play/Stop (Option+Space):** Always plays from the beginning of a file regardless of the position of the playback indicator.

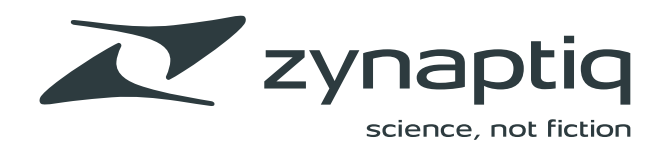

| •••               |                                       | •          |                                         |              | Fil                      | es                           |          |                  |          |                |         |
|-------------------|---------------------------------------|------------|-----------------------------------------|--------------|--------------------------|------------------------------|----------|------------------|----------|----------------|---------|
|                   |                                       | ▶.         | ▶.                                      | ۲            | €                        | 6                            |          |                  |          |                | ••••    |
| Rewind            | Play Pla                              | y Previous | Play Next                               | Autoplay     | Repeat                   | Preview                      |          |                  | List     | Details        | Options |
| Sort by C<br>Name | Custom 🗸                              |            |                                         | SC7          | <b>433_l</b><br>s/zac/Do | .oop_Shake<br>cuments/Audio/ | er.wav   | ly_House/XSc_Loc | pTools/S | SC_125_Loops   |         |
| •••<br>•••<br>••  | oldbells<br>overdn<br>pinks<br>ripper |            |                                         |              |                          |                              |          |                  |          |                |         |
| фф                | slapper                               |            |                                         | Format       | WAVE Fi                  | le Sa                        | mples 1  | 69344            | Chann    | els 1          |         |
| фф                | tram                                  |            |                                         | Encoding     | РСМ                      | Sampl                        | e Rate 4 | 4100 Hz          | Bit De   | pth 16-bit Int | eger    |
| իսի               | whiners                               |            |                                         | File Size    | 341 KB                   | L                            | ength 0  | :03.840          | Bit R    | ate —          |         |
| фф                | whoop                                 |            |                                         |              |                          |                              |          |                  |          |                |         |
|                   | widerumble                            |            |                                         | Marker       | s —                      | Regions                      |          | Slices 33        |          | Loops —        |         |
|                   | wrinkletube                           |            |                                         |              |                          | Mono                         |          |                  |          |                |         |
|                   | C7433 Loop Shak                       | er.wav     |                                         |              | Peak                     | <b>-0.00</b> dB              |          |                  |          |                |         |
|                   | C7434 Loop Shak                       | er2.wav    |                                         | Positive Max | imum                     | - <b>0.00</b> dB             |          |                  |          |                | _       |
|                   | C7440 Loop Fasto                      | ityway     |                                         | Negative Max | imum                     | <b>-0.01</b> dB              |          |                  |          |                |         |
|                   |                                       |            |                                         | Peak-to      | -Peak                    | 199.89 %                     |          |                  |          |                | _       |
|                   | 27441_Loop_Perch                      | le.wav     |                                         |              | RMS                      | -11.85 dB                    |          |                  |          |                |         |
| e SC              | C/501_Loop_Stabt                      | bed.wav    |                                         | AV           | erage                    | -13.82 dB                    |          |                  |          |                | _       |
| i∰ sc             | C7502_Loop_Konk                       | beat.wav   |                                         | DC           | Uffset                   | +0.093 %                     |          |                  |          |                |         |
| M SC              | C7503_Loop_Konk                       | beat2_No   | bd.wav                                  | Form P       | actor                    | 1.26                         |          |                  |          |                | _       |
| 뒢 sc              | C7504_Loop_Konk                       | beat3.wav  | , i i i i i i i i i i i i i i i i i i i | Clip         | vonte                    | 3.91                         |          |                  |          |                |         |
| 뒢 sc              | C7511_Loop_Snorf                      | fs.wav     |                                         | Diffe        | rence                    | 0                            |          |                  |          |                |         |
| 뒢 sc              | C7512_Loop_Snorf                      | fs2.wav    |                                         | Mid          | Peak                     | +0.00 dB                     |          |                  |          |                |         |
| 뒢 SC              | C7516_Loop_Hillba                     | y.wav      |                                         | Side         | Peak                     | +0.00 dB                     |          |                  |          |                |         |
| 뒢 sc              | C7517_Loop_Hillbay                    | y2.wav     |                                         | True         | Peak                     | _                            |          |                  |          |                |         |
|                   |                                       |            |                                         | Program Lou  | dness                    | -12.0 LUFS                   |          |                  |          |                |         |
| +                 | 1 of 58 sele                          | cted       |                                         | Loudness     | Range                    | 12.1 LU                      |          |                  |          |                |         |

## AUDITIONING CONTROLS

The Files window contains auditioning controls:

**Rewind:** Moves the playback indicator to the begniing of the file.

**Play (Space):** Plays an audio file. Pressing Space again will stop playback. Pressing again will continue playing from the stopped position.

**Play Previous/Next:** Jumps to the previous or next audio file in the Files List and starts playback from the beginning of the file.

**Autoplay:** Enabling this will automatically play an audio file when selected in the Files List.

**Repeat:** Enabling this option will repeat playback of an audio file from the beginning when the end is reached.

**Preview:** Enabling this option will preview playback through any realtime audio process in a Workflow (eg. Process with Audio Unit, Change Gain).

#### **Keyboard Commands**

**Play/Stop (Option+Space):** Always plays from the beginning of a file regardless of the position of the playback indicator.

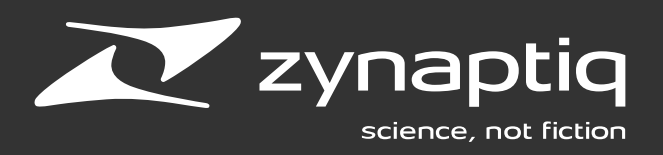

## **GESTURES / CONTROLS**

#### Trackpad

- option + click = play from clicked location
- pinch/zoom = zoom horizontal
- shift + pinch/zoom = zoom vertical
- trackpad 2 finger horizontal = scroll horizontal
- option + trackpad 2 finger horizontal = zoom horizontal
- option + # + trackpad 2 finger horizontal = zoom horizontal focused on cursor position
- shift + trackpad 2 finger vertical = scroll vertical
- shift + option + trackpad 2 finger vertical = zoom vertical

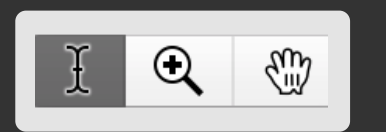

#### Mode: Normal

- click = clear selection range
- click + drag = set selection range
- shift + click + drag = extend selection range

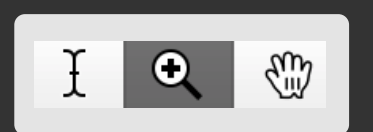

#### Mode: Magnify

- click = zoom in horizontally
- option + click = zoom out horizontally
- shift + click = zoom in vertically
- shift + option + click = zoom out vertically

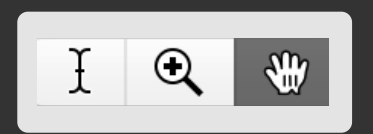

#### Mode: Hand

click + drag = scroll X axis

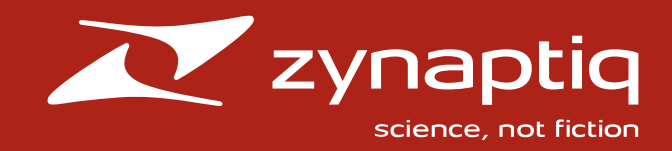

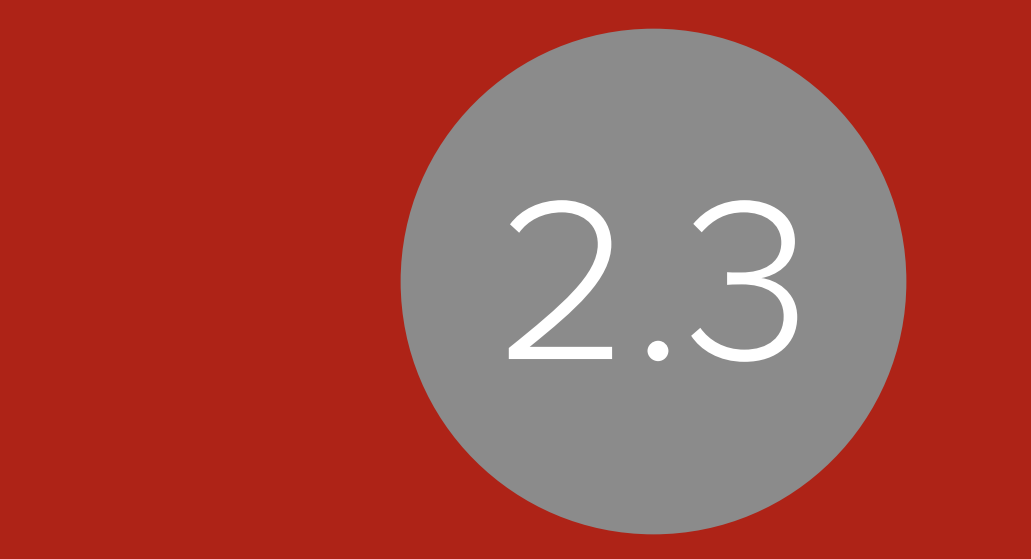

## CROP AND SNIP

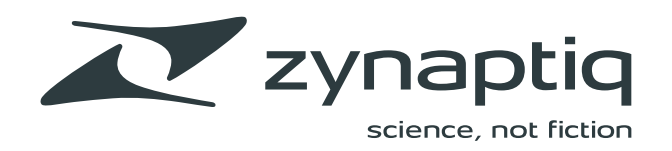

| <b>É MYRIAD</b> F                       | ile Edit View | Scripts Window | Help                                  |
|-----------------------------------------|---------------|----------------|---------------------------------------|
|                                         | Undo          | жZ             |                                       |
| I Q 🛞                                   | Redo          | 企業Z            |                                       |
| Cursor Mode Re                          | ewinc Cut     | ЖХ             |                                       |
| 0:00                                    | Сору          | жс             | .000 0:02.500                         |
|                                         | Paste         | ЖV             |                                       |
|                                         | Crop          |                |                                       |
|                                         | Remove        |                |                                       |
| -6-1-1-1-1-1-1-1-1-1-1-1-1-1-1-1-1-1-1- | Select All    | жA             |                                       |
|                                         | Select None   | <u>ት</u>       | i Still Inn Stati                     |
| -12 - 18 -                              | Start Dictat  | ion fn fn      | , , , , , , , , , , , , , , , , , , , |
|                                         | Emoji & Syn   | nbols ^%Space  |                                       |
| -18-                                    |               |                |                                       |
| -12-                                    |               |                |                                       |
| -6                                      |               |                |                                       |
|                                         |               |                |                                       |

## **CROP AND SNIP**

You can crop and snip audio files in the Waveform window.

- **1. Select a file in the Files List**
- 2. Open the Waveform window
- **3. Select the Cursor Tool**
- 4. Make a selection
- **5.** Choose Crop or Snip from the Edit menu
- 6. Choose a location for your file

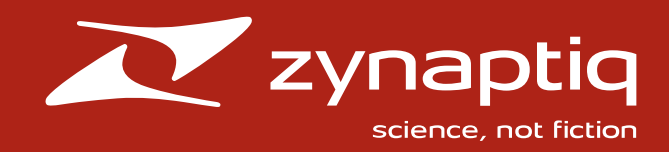

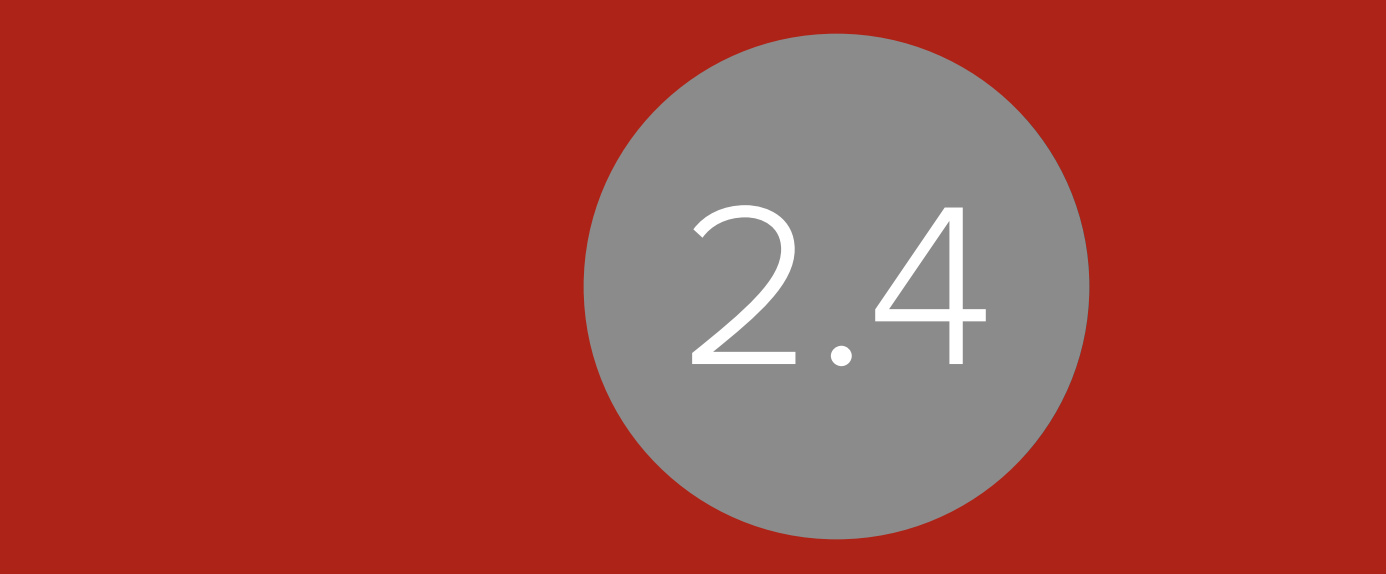

## THE FILE OUTPUT ACTION

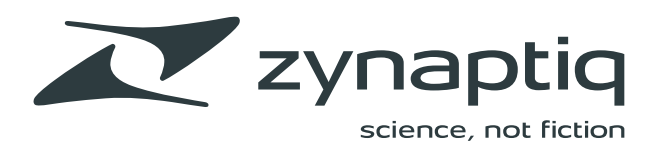

## THE FILE OUTPUT ACTION

In addition to the File Output options at the bottom of the Workflow column, we offer File Output Action. You would use this Action anywhere in a Workflow where you might want to output an audio file.

Or, you can use several in a Workflow to save out multiple formats. For example, if you wanted to convert the sample rate and bit depth of a group of WAVE files and output FLAC, MP3 and AAC files, you'd create a Workflow like this:

| Process All Files Selected Files | 256 files                                             |
|----------------------------------|-------------------------------------------------------|
| ■ Change Sample Rate (Zynaptiq)  | $\otimes$                                             |
| 2 ► Change Bit Depth             | $\otimes$                                             |
| 3 ► Convert to FLAC              | $\otimes$                                             |
| 4 V File Output                  | $\otimes$                                             |
| Folder                           | 👚 zac 🔉 🛅 Documents 💮 🛞                               |
| File Name                        | File_name $\odot$ $\otimes$                           |
| Replace Original                 |                                                       |
| Preserve Hierarchy               |                                                       |
| Add Processed Files to List      |                                                       |
| 5  Convert to MP3                | $\otimes$                                             |
| 6 ► File Output                  | $\otimes$                                             |
| 7 ► Convert to AAC               | $\otimes$                                             |
|                                  |                                                       |
| Output to Folder                 | 📕 Macintosh HD  🚞 Library 🕻 🧮 Audio 🕻 🖿 Apple Loops ⊘ |
|                                  |                                                       |

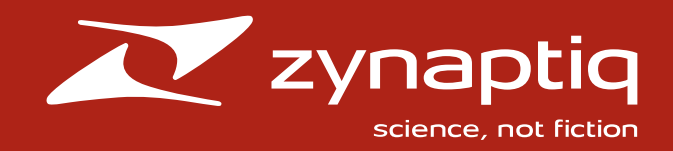

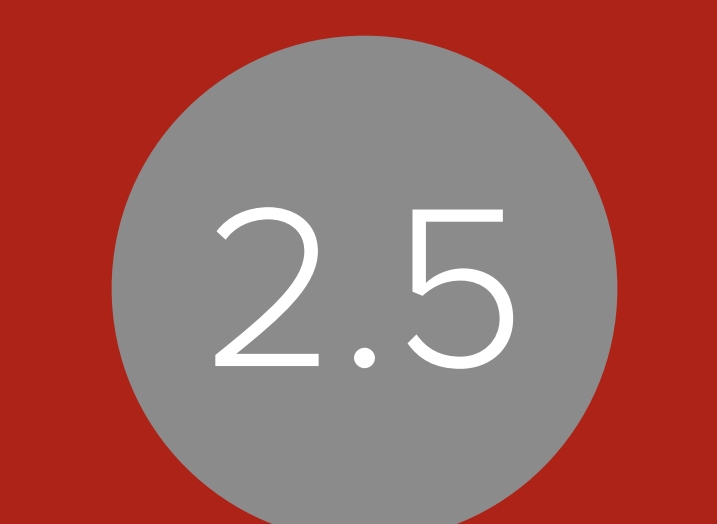

## FILE NAME OPTIONS

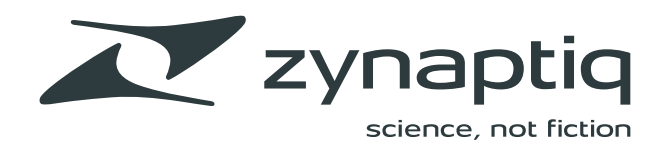

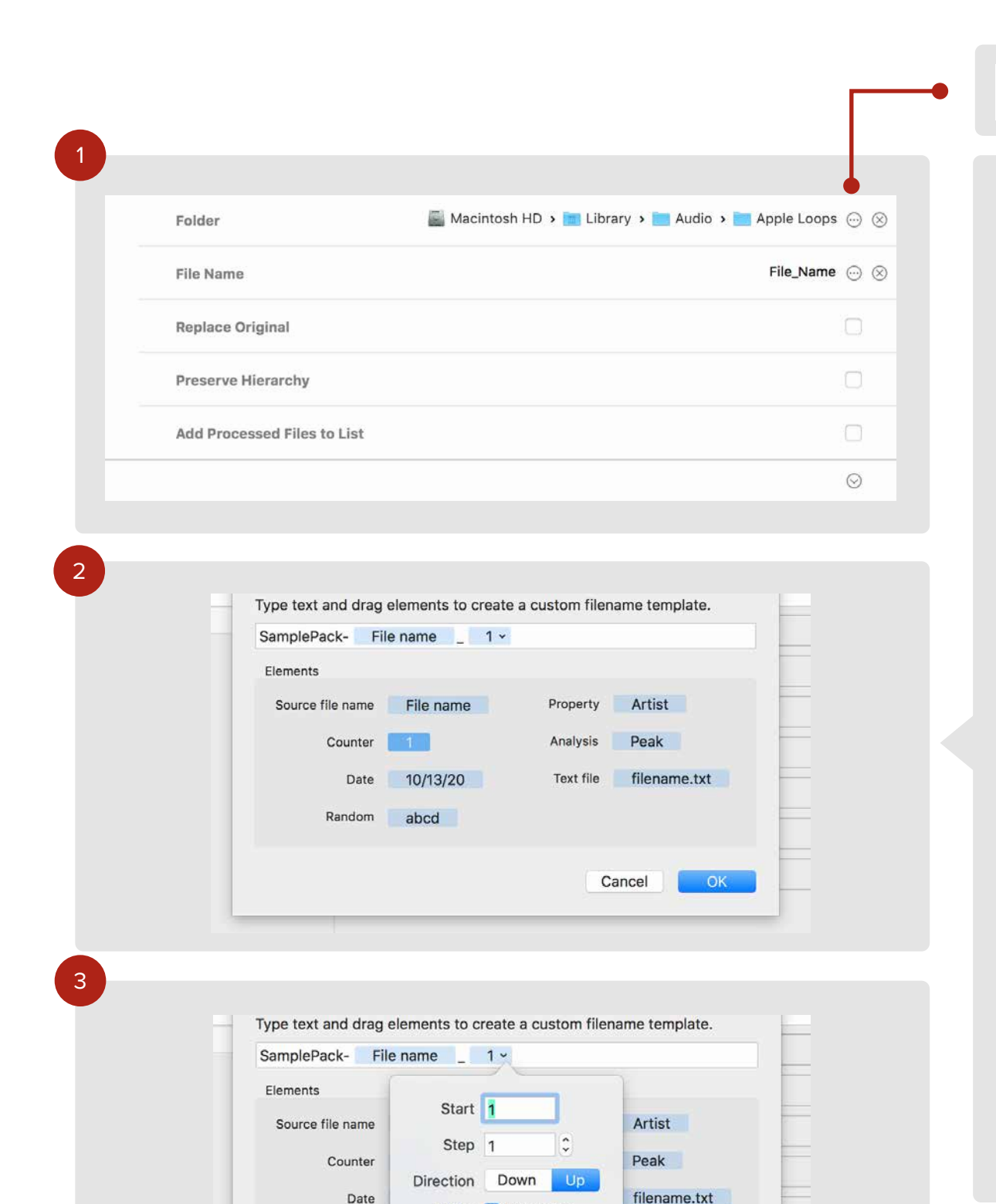

Digits 🗹 Automatic

Cancel

OK

Random

## FILE NAME OPTIONS

File naming options are integrated into the Output Options at the bottom of the Workflow column. You create your file naming scheme via drag and drop.

To configure file naming options:

- 1. Reveal Output Options and click the button next to File Name
- 2. Drag elements and type text into the text box
- 3. Configure options for your chosen elements

Here's an example. Let's say you want your files to be renamed with the original file name and appended with the Composer Property and an incremented number and you want an underscore before Composer and a dash before the number. To do this, drag the File Name element into the text box. Next, type an underscore, drag the Property element into the text box and choose Composer from the menu in the Property element. Now, type a dash and drag the Counter element into the text box.

The counter has very detailed options. By default, it will calculate the number of files for you and automatically pad the number accordingly. In this example, if you processed 100 files, the number would automatically have three digits starting with 001.

You can also rename from a text file.

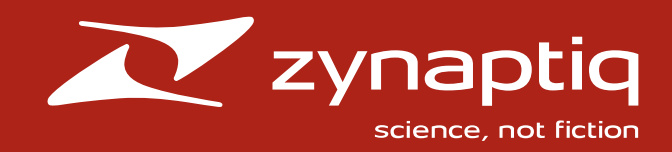

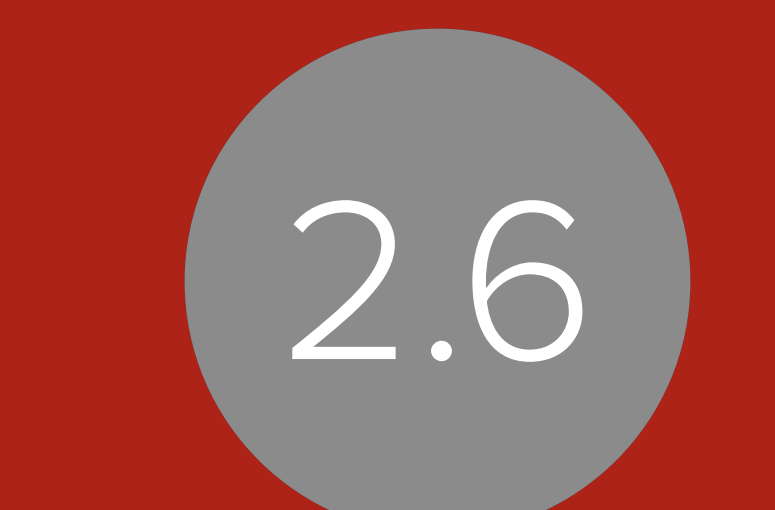

## THE INTELLIGENT STEREO TO MONO ACTION

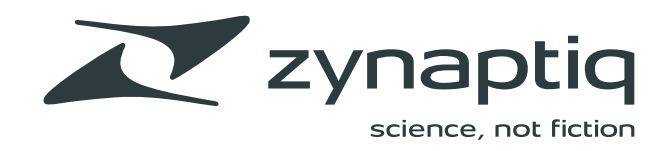

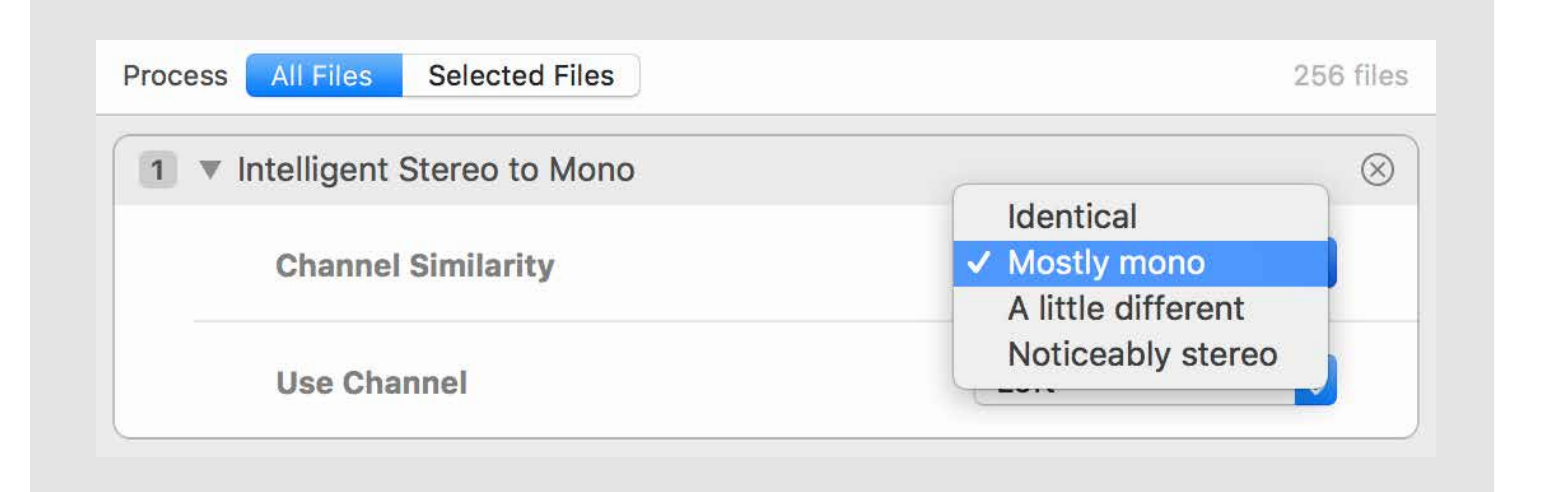

### THE INTELLGENT STEREO TO MONO ACTION

The Intelligent Stereo to Mono Action uses MYRIAD'S detailed analysis to calculate the amount of stereo content in stereo files and convert them to mono based on a threshold that you choose. When used in conjunction with MYRIAD'S file and sample rate conversion options, this Action is especially handy when you have to import tracks into a project in your DAW. This saves disk space, reduces CPU and voice usage and helps you be more organized.

The Channel Similarity parameter specifies how similar the channels need to be in order to be considered for conversion to mono.

**Identical:** the side peak value of the audio needs to be  $\infty$ , meaning that the left and right channels are sample-for-sample identical.

**Mostly Mono:** the difference between the side peak value and the mid peak value needs to be greater than 40dB for conversion.

**A Little Different:** the difference between the side peak value and the mid peak value needs to be greater than 20dB for conversion.

**Noticeably Stereo:** the difference between the side peak value and the mid peak value needs to be greater than 6dB for conversion.

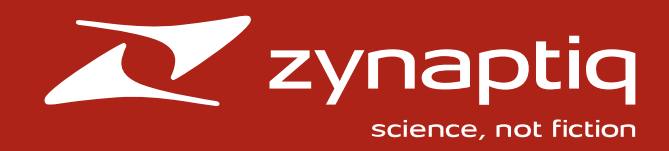

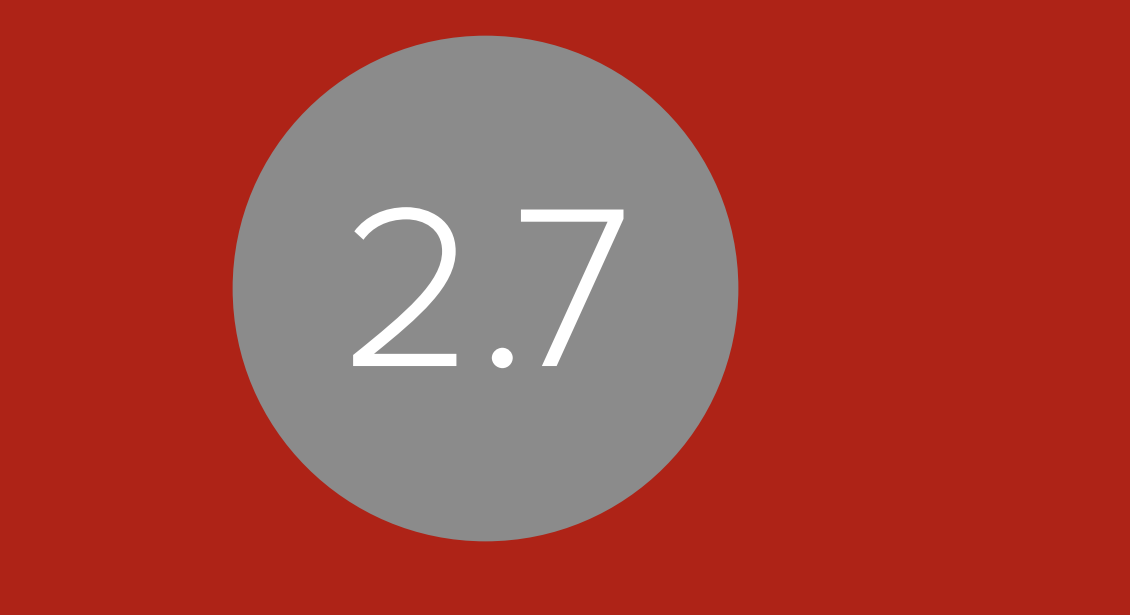

## SPLIT FILES

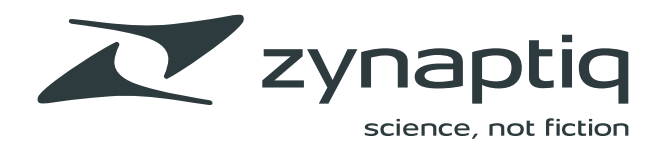

Sort by Custom 🗸 1 5.1 FX Mix.wav Name /Users/zac/Documents/Sunset Visual/Clients/Zynaptiq/Zynaptiq Docs 2020/Myriad/Myriad 2020 🛛 া 5.1 FX Mix.wav Select Beats ▼ 🛅 fx pieces File\_Name 1.aif H File\_Name 2.aif Format WAVE File Samples 996142 Channels 6 File\_Name 3.aif Encoding PCM Sample Rate 44100 Hz Bit Depth 16-bit Integer File Size 12 MB Length 0:22.588 Bit Rate File\_Name 4.aif File Name 5.aif Markers — Regions Slices Loops File\_Name 6.aif LFE All Channels Left Right Center Left surround File\_Name.aif Peak -2.85 dB -2.85 dB -2.89 dB -6.18 dB -3.54 dB -7.42 dB backtip -4.58 dB Positive Maximum -4.24 dB -4.24 dB -7.73 dB -5.09 dB -8.64 dB elosetear Negative Maximum -2.85 dB -2.85 dB -2.89 dB -6.18 dB -3.54 dB -7.42 dB e connect 130.75 % 122.22 % Peak-to-Peak 133.35 % 133.35 % 90.16 % 79.52 % de crinkle -16.42 dB -19.69 dB -17.05 dB -20.77 dB RMS -18.10 dB -16.30 dB dropbit -18.38 dB -18.52 dB -21.79 dB -19.14 dB -22.80 dB -20.41 dB Average duped DC Offset +0.673 % +0.853 % +0.841 % +0.579 +0.784 % +0.5 % Form Factor 1.30 1.27 1.27 1.27 1.27 1.26 fallout Crest Factor 5.79 4.70 4.75 4.74 4.74 4.65 firebit 0 0 0 0 0 0 Clip Events headcracker Difference hoy Mid Peak +0.00 dB letoff +0.00 dB Side Peak letting True Peak madscreetch Program Loudness -11.2 LUFS 0.9 LU march Loudness Range Detected Pitch C#3 moses Apple Loops  $\odot$ 1 of 58 selected

## WORKING WITH SPLIT FILES

The Interleave Action recognizes industry split file standard channel abbreviations for WAVE and AIFF files. It will treat split file formats provided the group of files has the same name and a full set of recognized extensions.

These groups of files will be recognized as a split file set:

Drums.L.wav Drums.R.wav Drums.C.wav Drums.Ls.wav Drums.Rs.wav Drums.Lfe.wav

Right surroun

-7.68 di

**-9.04** d

-7.68

76.63 %

-21.13 d

-23.22 d

+0.479

1.27

4.70

0

Bass-L.aif Bass-C.aif Bass-R.aif Bass-Cs.aif

Shredder Solo L.wav Shredder Solo R.wav

Groups of files recognized as split files will display as a single file with a special split icon in the Files List.

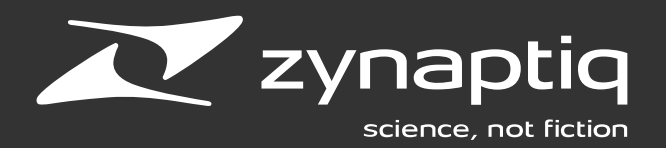

#### SUPPORTED SPLIT FILE COMBINATIONS

L + R (stereo) L + C + R (LCR) L + R + Ls + Rs (quad) L + C + R + Cs (LCRS) L + R + C + Ls + Rs (5.0 Surround) L + R + C + Ls + Rs + Lfe (5.1 Surround) L + R + C + Lfe + Ls + Rs + Cs (6.1 Surround) L + R + C + Lfe + Ls + Rs + Lc + Rc (7.1 Surround) L + R + C + Lsb + Rsb + Ls + Rs + Cs + Lw + Rw + Lh + Rh (10.2 Surround)

#### SUPPORTED CHANNEL ABBREVIATIONS

Lfe (low-frequency effects) Lsb (left sub) Rsb (right sub) RL (rear left) RR (rear right) Lc (left center) Rc (right center) Lw (left wide) Rw (right wide) Lh (left height) Rh (right height) Ls (left Surround) Rs (right Surround) Cs (center Surround)

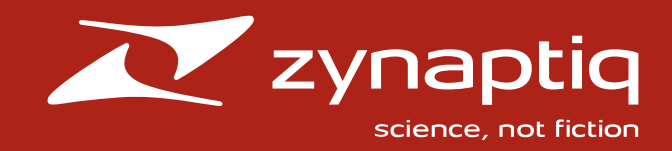

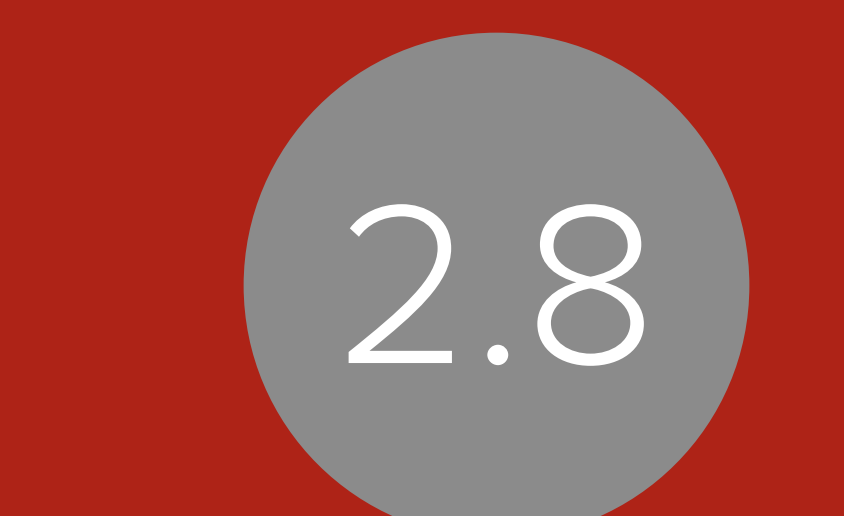

## THE ADVANCED FLAC AND OGG VORBIS ACTIONS

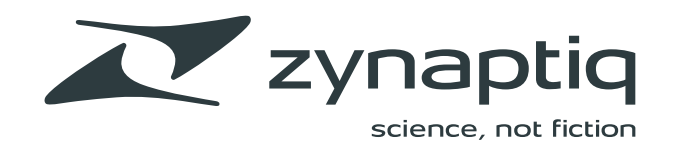

| Process All Files Selected Files |                                       | 2 files    |
|----------------------------------|---------------------------------------|------------|
| ■ Convert to FLAC (Advanced)     |                                       | $\otimes$  |
| Bit Depth for Lossy Input Fi     | les                                   | 16-bit ᅌ   |
| Mid-Side Encoding                |                                       | Enabled ᅌ  |
| QLP                              | Default                               | \$         |
| Order Models                     |                                       | Estimate ᅌ |
| Max Order                        | · · · · · · · · · · · · · · · · · · · | V 1 1 1    |

### THE ADVANCED FLAC AND OGG VORBIS ACTIONS

If you want to convert files to FLAC or Ogg Vorbis using the default settings for those encoders, use the standard Actions.

However, if you want to configure additional options for these formats, the Advanced Actions are for you.

#### CONVERT TO FLAC (ADVANCED)

Bit Depth: Options are 8, 16, 24 and 32-bit.

**Mid-Side Encoding:** This is only for stereo files and tends to increase compression by a few percent on average. Options are Enabled or Disabled.

**QLP:** We won't get in to what QLP means here. Suffice it to say, don't change this unless you fully understand QLP. Options are Default or Consider neighboring values.

**Order Models:** See QLP. Options are Estimate and Evaluate All.

**Max Order:** See QLP and Order Models. The center detente on the slider is the default.

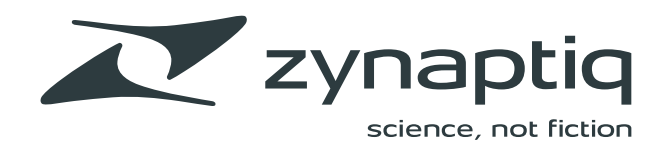

| rocess All Files Selected Files | S         | 2 fil      |
|---------------------------------|-----------|------------|
| 1 Convert to Ogg Vorbis (       | Advanced) | $\otimes$  |
| Bit                             |           | Variable ᅌ |
| Target                          |           | 320 kbps ᅌ |
| Minimum                         |           | 192 kbps ᅌ |
| Maximum                         |           | 320 kbps ᅌ |
| Lowpass Filter                  | 2 kHz     | 99 kHz     |
| Impulse Bias                    | -15       |            |

#### **CONVERT TO OGG VORBIS (ADVANCED)**

Bit: Options are Constant, Variable and Average.

**Target:** Tells the encoder to attempt to encode at approximately this bitrate. Options range from 48 to 500 kbps.

**Minimum:** Sets the minimum bit rate. Options range from 48 to 500 kbps.

**Maximum:** Sets the maximum bit rate. Options range from 48 to 500 kbps.

**Lowpass Filter:** Sets the lowpass frequency. The range is from 2 kHz to 99 kHz.

**Impulse Bias:** A negative bias tells the encoder to pay particular attention to the crispness of transients in the encoded audio. The range is from -15 to 0.

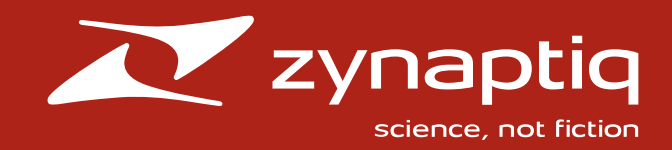

## CHAPTER 3 APPLESCRIPT

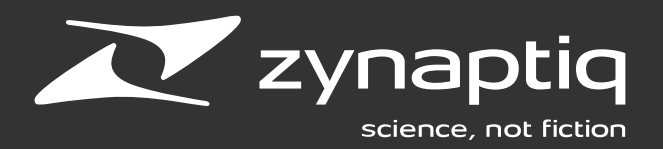

## WHAT IS APPLESCRIPT?

One of the most important features in MYRIAD is full AppleScript support.

AppleScript is an incredibly powerful and easy-to-learn scripting language in macOS. It's an indispensable tool for complex workflows, automating repetitive tasks and interacting with other applications.

AppleScript is so powerful we've made it a fundamental part of the way MYRIAD itself is built. You can access major functions in MYRIAD via external scripts.

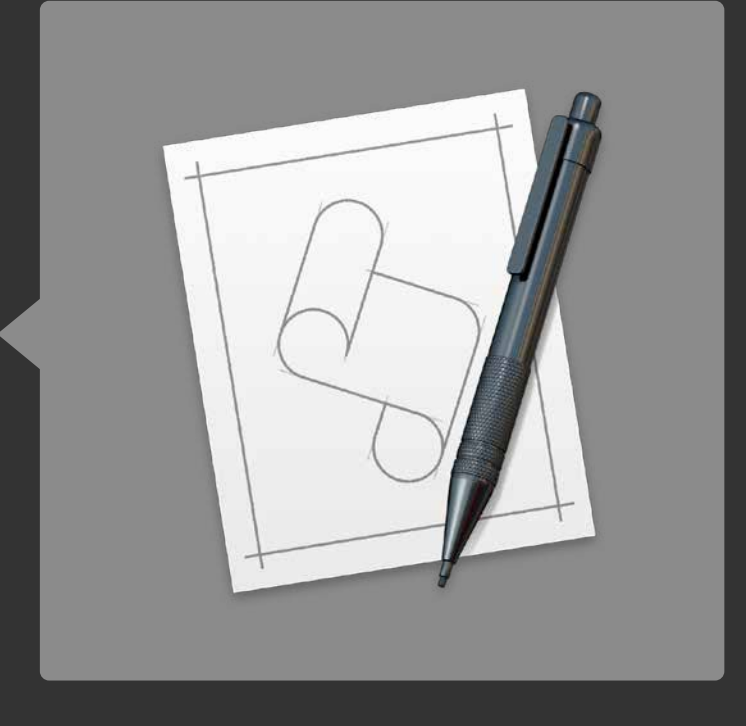

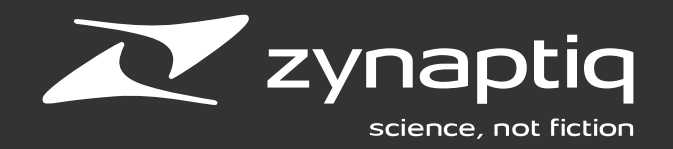

## **CUSTOM SCRIPTS**

#### USING YOUR CUSTOM SCRIPTS IN MYRIAD

We have made it even easier for you to use your custom scripts within MYRIAD rather than executing them in the macOS Script Editor application. Once you have written a new script, launch MYRIAD and choose "**Open Scripts Folder**" from the Scripts menu. The Finder will open a folder called **com.zynaptiq.myriad**. When you write a custom script, save a copy of it to this directory. Any scripts added to this directory will now be accessible from the Scripts menu. Simply choose a script from the menu to run it!

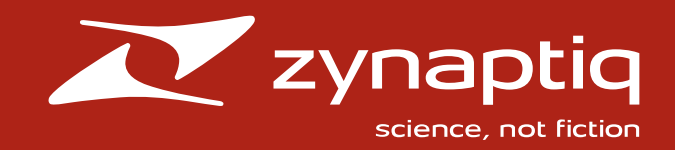

# CHAPTER 4

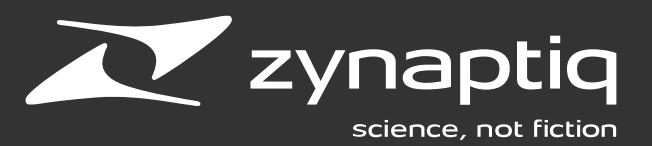

#### AMPLITUDE

Balance Stereo Channels: Balances the channels of the audio to their average based on the maximum magnitude (peak) or RMS. Only applied to stereo audio files.

**Change Gain:** Changes the level of the audio by a given amount in dB.

**Fade in Below:** Fade in the audio from silence up to a given threshold, with an option offset and curve.

**Fade In For:** Fade in the audio from silence for a given length and curve.

Fade Out below: Fade out the audio to silence after going below a given threshold, with an optional offset and curve.

Fade Out For: Fade out the audio to silence for a given length and curve.

**Normalize:** Changes the level of the audio to match a given level in dB (as maximum or RMS) individually or as a group.

**Pan:** Shifts the audio in the stereo field. Only applied to mono and stereo audio files.

#### CHANNELS

**De-Interleave:** Separates all of the channels of audio into separate files.

**Intelligent Stereo to Mono:** Changes a stereo file to a mono file based on the given stereo threshold.

**Interleave:** Combines all of the channels of audio into a single file.

**Invert Phase:** Invert the phase of given channels of an audio file.

Join Channels: Creates a multichannel file by adding the list of files to the given file.

LCRS to Mono: Changes a LCRS audio file to a mono file.

LCRS to Stereo: Changes a LCRS audio file to a stereo file.

**MS Decoder:** Changes a middle-side audio file to a left-right stereo audio file.

**MS Encoder:** Changes a left-right stereo audio file to a middle-side audio file.

**Mono to Stereo:** Changes a mono audio file to a stereo file using the given method.

Stereo to LCRS: Changes a stereo audio file to a LCRS file.

**Stereo to Mono:** Changes a stereo audio file to a mono file using the given method.

**Swap Channels:** Swaps the left and right channels of a stereo audio file.

#### COMBINE

**Append and Prepend:** Create an audio file that is a concatenation of the given files.

Mix: Combines the files in the list with the audio file.

**Repeat:** Repeat the audio file a given number of times.

Subtract: Subtracts the files in the list from the audio file.

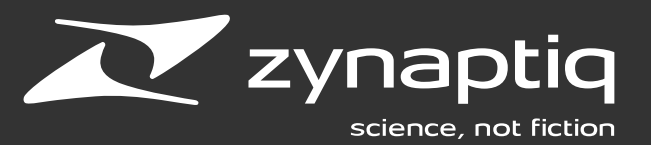

#### CONVERT

Change Bit Depth: Change the bit depth of the audio.

**Change Sample Rate (Apple):** Changes the sample rate of the audio using the Apple Sample Rate Converter.

**Change Sample Rate (Zynaptiq):** Changes the sample rate of the audio using the Zynaptiq Sample Rate Converter.

Convert to AAC: Convert the file format to AAC.

**Convert to AIFF:** Convert the file format to AIFF.

**Convert to AU:** Convert the file format to AU.

**Convert to Apple Lossless:** Convert the file format to Apple Lossless.

**Convert to CAF:** Convert the file format to Core Audio Format (CAF).

Convert to FLAC: Convert the file format to FLAC.

**Convert to FLAC (Advanced):** Convert the file format to FLAC using advanced settings.

**Convert to MP3:** Convert the file format to MP3 using the LAME encoder.

**Convert to Ogg Vorbis:** Convert the file format to Ogg Vorbis.

**Convert to Ogg Vorbis (Advanced):** Convert the file format to Ogg Vorbis using advanced settings.

Convert to VOX: Convert the file format to VOX.

Convert to WAV64: Convert the file format to WAV64.

Convert to WAVE: Convert the file format to WAVE.

#### EXTRACT

**Extract at Beats:** Create new files from between detected beats in the audio.

**Extract at Labels:** Create new files from between types of labels.

**Extract Channels:** Create a new mono file for each channel in the sources.

**Extract at Thresholds:** Create new files from areas between detected thresholds in the audio.

#### FILE

Add to iTunes: Adds the result audio files to the current iTunes library.

Add to Pro Tools Session: Adds the result audio files to the current Pro Tools project.

Create Archive: Create a zip archive of the audio files.

**File Output:** Saves processed files with all preceding actions with the given options.

**Send to Dropbox:** Submits the audio files to the connected Dropbox account.

**Send to SoundCloud:** Submits the audio files to the connected SoundCloud account.

Send via FTP: Sends the audio files to an FTP server.

Set Finder Tags: Sets the Finder Tags for the audio files.

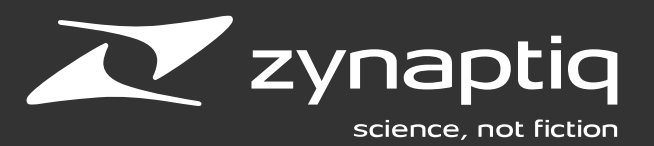

#### LABELS

Make Labels at Beats: Create Labels at detected beats in the audio.

Make Labels at Divisions: Create Labels evenly spaced throughout the file.

Make Labels at Source: Creates markers at the beginning and end of, or a region encompassing the primary file.

Make Labels for Tempo: Create Labels using a given tempo.

Clear Labels: Remove selected Labels in the file.

#### LENGTH

**Detach Beginning Below:** Keep audio from the beginning of a file that is below a given threshold.

**Detach Beginning To:** Keep audio from the beginning of a file for a given length.

**Detach End Below:** Keep audio from the end of a file that is below a given threshold.

**Detach End For:** Keep audio from the end of a file for a given length.

**Extend:** Add silence to the beginning and/or end of an audio file to result in a file of a given length.

**Pad:** Add silence at the beginning and/or end of an audio file.

**Shorten:** Remove audio from the beginning and/or end of a file to result in an audio file of a given length.

**Trim Around Loop:** Remove audio from before and/or after the loop label.

**Trim Beginning Below:** Remove audio from the beginning of a file that is below a given threshold.

**Trim Beginning To:** Remove audio from the beginning of a file for a given length.

**Trim Beginning to Peak:** Remove audio from the beginning of a file to the peak level of the audio.

**Trim End Below:** Remove audio from the end of a file that is below a given threshold.

**Trim End For:** Remove audio from the end of a file for a given length.

#### PROCESS

**Change Frame Rate:** Alter the length of the audio by the given source and result frames per second.

**Change Length:** Alter the length of the audio with a given length (with or without changing the pitch).

**Change Pitch:** Alter the pitch of the audio by a given offset in cents (with or without changing the length).

**Change Speed:** Alter the speed of the audio by a given factor (with or without changing the pitch).

**Change Tempo:** Alter the tempo of the audio with a given tempo (with or without changing the pitch).

**Compress:** Compresses the audio.

Expand: Expands the audio.

**Process with Audio Unit:** Process the audio with a given configured Audio Unit.

**Remove DC:** Remove the DC offset in an audio file.

**Reverse:** Reverse the audio of the file.

**Transpose:** Alter the pitch of the audio by a given octave and/or interval (with or without changing the length).

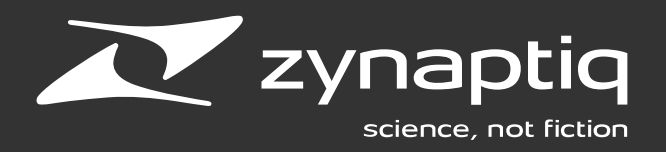

#### PROPERTIES

**Clear Properties:** Clear metadata properties of a given category.

**Fix Sample Rate:** Change the sample rate of the audio file without resampling the audio.

Set ACID Property: Set an ACID-specific file property.

Set AIFF Property: Set an AIFF-specific file property.

**Set Apple Loops Descriptors:** Set descriptors for an Apple Loops file.

**Set Apple Loops Instrument Property:** Set the Instrument Property for an Apple Loops file.

**Set Apple Loops Property:** Set an Apple Loops-specific file property.

**Set Broadcast WAVE Property:** Set a Broadcast WAVE-specific file property.

Set CAF Property: Set a CAF-specific file property.

Set Date Property: Set a date-related property.

- Creation Date supported in Quicktime and WAVE.
- Date supported in Ogg Vorbis and ID3.
- Start and End Date supported in Radio Traffic.Origination Date supported in Broadcast WAVE.
- Recorded Date supported in CAF.

Set ID3 Tag Property: Set an ID3 Tag property.

Set iTunes Property: Set an iTunes-specific file property.

**Set MIDI Base Note from Semitone:** Set the MIDI Base Note property from the detected semitone of the file. Supported in CAF, AIFF, and WAVE files.

**Set MIDI Low Note & High Note:** Set the MIDI Low Note and High Note properties. Supported in CAF, AIFF, and WAVE files.

**Set Musical Key:** Set the Musical Key property. Supported in Apple Loops and ACID files.

**Set Musical Scale:** Set the Musical Scale property. Supported in Apple Loops and ACID files.

**Set Ogg Vorbis Property:** Set an Ogg Vorbis-specific file property.

**Set Playback Type:** Set the Playback Type property. Supported in Apple Loops and ACID files.

Set Time Property: Set a time-related property.

- Start and End Time supported in Radio Traffic.
- Origination Time supported in Broadcast WAVE.

**Set Time Signature:** Set the Meter Numerator and Denominator properties. Supported in Apple Loops and ACID files.

Set WAVE Property: Set a WAVE-specific file property.

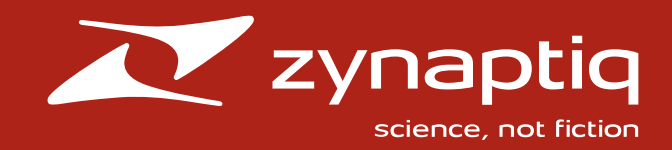

## MYRIAD CREDITS

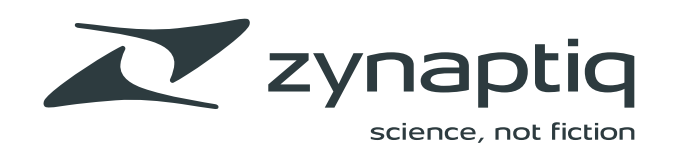

# CREDITS

#### **Design by Joel Vaughan GRDB Framework**

© 2015-2020 Gwendal Roué

LAME Framework © 1998-2020, The LAME Group, https://lame.sourceforge.io/index.php

OAuth2Client © 2012, nxtbgthng GmbH

**ObjectiveDropboxOfficial.framework** © 2015-2016 Dropbox Inc., http://www.dropbox.com/

Ogg © 2002, Xiph.org Foundation

Vorbis © 2002-2020 Xiph.org Foundation

FLAC © 2000-2009 Josh Coalson © 2011-2016 Xiph.Org Foundation

#### Sparkle

© 2006-2013 Andy Matuschak © 2009-2013 Elgato Systems GmbH © 2011-2014 Kornel Lesiński © 2015-2017 Mayur Pawashe © 2014 C.W. Betts © 2014 Petroules Corporation © 2014 Big Nerd Ranch

Sparkle External Licenses bspatch.c and bsdiff.c, from bsdiff 4.3

© 2003-2005 Colin Percival, http://www.daemonology.net/bsdiff/

sais.c and sais.c, from sais-lite (2010/08/07) © 2008-2010 Yuta Mori, https://sites.google.com/site/yuta256/sais

SUDSAVerifier.m © 2011 Mark Hamlin

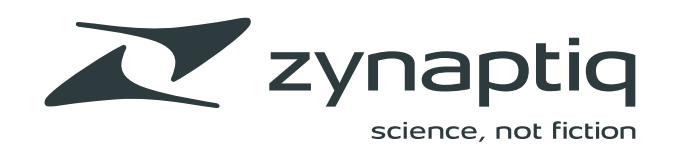

## PROJECT CONTRIBUTORS

#### **Current version:**

Bassim Aziz-Safi, Denis Gökdag, Felipe Angeles Hamann, Henrik Jürgens, Jason Davies, Michael Kloske, Stephan M. Bernsee, Sven Lenhof, Zac Wheatcroft, Larry "the O" Oppenheimer

#### **Previous contributions by:**

Alex Henderson, Avi Agrawal, Chris Smalley, Corey Walo, David Hearst, Evan Olcott, Jason Hinze, Joel Vaughan, Joseph Kuefler, Josh Lynch, Matthew Foust, Rob Crane, Travis Burgess

#### Shout-outs to:

Alexander Ljung, Barry Wood, Bill Stewart, Brian & Martina McConnon, Chris Gibson, Chris Liscio, Chris Masterson, Craig Linssen, Dan Alvarez, Dan Comerchero, Dave Gan, David Das, Henrik Lenberg, James Cigler, Jim D'Addario, Josh Johnson, Josh Mobley, Marcus Ryle, Michael Costa, Michael Wong, Petri Alanko, Ryan Hisey, Stephen Chick, Taylor Carrigan